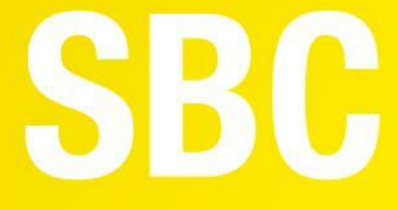

# User Manual

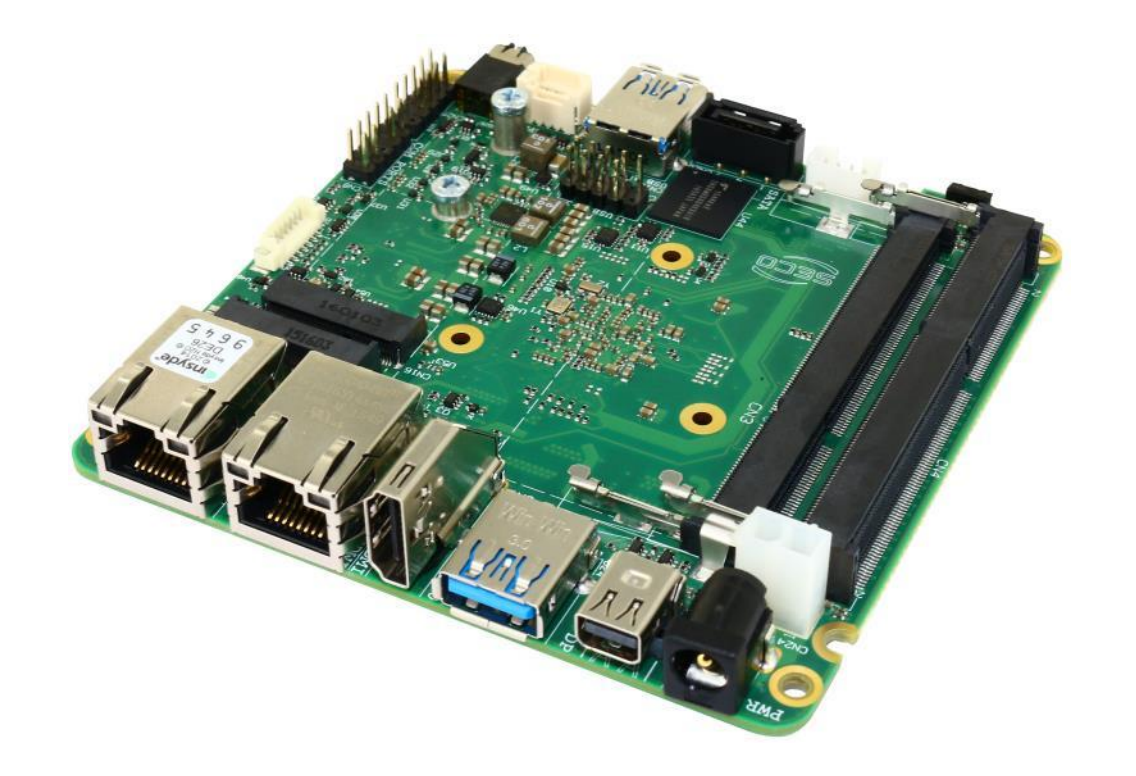

## SBC-A80-eNUC

SBC with the N-series Intel<sup>®</sup> Pentium<sup>®</sup> / Celeron<sup>®</sup> and x5-Series Atom<sup>™</sup> SoCs in the embedded NUC<sup>™</sup> form factor

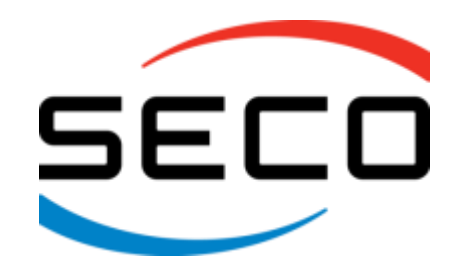

www.seco.com

## **REVISION HISTORY**

| Revision | Date                          | Note                                                                                                    | Ref |
|----------|-------------------------------|----------------------------------------------------------------------------------------------------|-----|
| 1.0      | 8 <sup>th</sup> April 2016    | First Official Release.                                                                                                    | SB  |
| 1.1      | 19 <sup>th</sup> October 2016 | Updated to rev. C of the PCB:<br>- M.2_ALERT# signal on connector CN16 added<br>- GPI/O Connector added<br>- Paragraph 3.3.16 title corrected | SB  |
| 1.2      | 15 <sup>th</sup> March 2017   | BIOS Section updated                                                                                                    | SB  |

#### All rights reserved. All information contained in this manual is proprietary and confidential material of SECO S.r.l.

#### Unauthorized use, duplication, modification or disclosure of the information to a third-party by any means without prior consent of SECO S.r.l. is prohibited.

Every effort has been made to ensure the accuracy of this manual. However, SECO S.r.l. accepts no responsibility for any inaccuracies, errors or omissions herein. SECO S.r.l. reserves the right to change precise specifications without prior notice to supply the best product possible.

Some of the information found in the BIOS SETUP Chapter has been extracted from the following copyrighted Insyde Software Corp. documents:

• InsydeH2O<sup>™</sup> Setup Utility - User Reference Guide

The above mentioned documents are copyright © 2008 Insyde Software Corp. All rights reserved.

For further information on this module or other SECO products, but also to get the required assistance for any and possible issues, please contact us using the dedicated web form available at http://www.seco.com (registration required).

Our team is ready to assist.

## INDEX

| Chapter | 1. INTRODUCTION                                  | 5    |
|---------|--------------------------------------------------|------|
| 1.1     | Warranty                                         | 6    |
| 1.2     | Information and assistance                       | 7    |
| 1.3     | RMA number request                               | 7    |
| 1.4     | Safety                                           | 8    |
| 1.5     | Electrostatic discharges                         | 8    |
| 1.6     | RoHS compliance                                  | 8    |
| 1.7     | Terminology and definitions                      | 9    |
| 1.8     | Reference specifications                         | 11   |
| Chapter | 2. OVERVIEW                                      | . 12 |
| 2.1     | Introduction                                     | . 13 |
| 2.2     | Technical specifications                         | . 14 |
| 2.3     | Flectrical specifications                        | . 15 |
| 2.3.    | RTC Battery                                      | 15   |
| 2.3.    | 2 Power consumption                              | 16   |
| 2.3.    | Power rails naming convention                    | 17   |
| 2.4     | Mechanical specifications                        | 18   |
| 2.5     | Block diagram                                    | 19   |
| Chapter | 3. CONNECTORS                                    | 20   |
| 3.1     | Introduction                                     | 21   |
| 3.2     | Connectors overview                              | 22   |
| 3.3     | Connectors description                           | 23   |
| 3.3.    | Ethernet connectors                              | 23   |
| 3.3.    | 2 USB ports                                      | 24   |
| 3.3.    | B HDMI connector                                 | 26   |
| 3.3.    | miniDP++ Connector                               | 27   |
| 3.3.    | 6 eDP Connector                                  | 28   |
| 3.3.    | 5 T/S connector                                  | 29   |
| 3.3.    | Audio interfaces                                 | 30   |
| 3.3.    | Buttons / LED header                             | 31   |
| 3.3.    | <ul> <li>INIULII-Standard Senai ports</li> </ul> | 32   |
| 3.3.    | U μSD Si0i                                       | 33   |
| 3.3.    |                                                  | 33   |

| 3.3.    | M.2 SSD Slot: Socket 2 Key B             |    |
|---------|------------------------------------------|----|
| 3.3.    | M.2 Connectivity Slot: Key E Socket 1    |    |
| 3.3.    | FAN connectors                           |    |
| 3.3.    | .15 GPI/O connector                      |    |
| 3.3.    | .16 SO-DIMM DDR3L Slot                   |    |
| 3.3.    | .17 IR Receiver                          |    |
| Chapter | r 4. BIOS SETUP                          |    |
| 4.1     | InsydeH2O setup Utility                  |    |
| 4.2     | Main setup menu                          |    |
| 4.2.    | 2.1 System Time / System Date            |    |
| 4.3     | Advanced menu                            |    |
| 4.3.    | B.1 Boot configuration submenu           |    |
| 4.3.    | S.2 Security configuration (TXE) submenu |    |
| 4.3.    | Video configuration submenu              |    |
| 4.3.    | Chipset configuration submenu            |    |
| 4.3.    | ACPI Table/features submenu              |    |
| 4.3.    | SATA configuration submenu               |    |
| 4.3.    | Console Redirection submenu              |    |
| 4.3.    | 8.8 POST Hot Key submenu                 |    |
| 4.3.9   | 0.9 Other configuration submenu          |    |
| 4.4     | Security menu                            |    |
| 4.5     | Power menu                               |    |
| 4.5.    | Advanced CPU control submenu             |    |
| 4.5.2   | EC Watchdog Configuration submenu        |    |
| 4.5.    | 5.3 Thermal Zone configuration submenu   |    |
| 4.6     | Boot menu                                |    |
| 4.6.    | 0.1 Legacy submenu                       |    |
| 4.7     | Exit menu                                |    |
| Chapter | r 5. APPENDICES                          |    |
| 5.1     | Thermal Design                           |    |
| 5.2     | Accessories                              | 61 |
| 5.2.    | Accessories kit CABKITA80                | 61 |
| 5.2.2   | USB-to-Serial port converter modules     |    |

## Chapter 1. INTRODUCTION

- Warranty
- Information and assistance
- RMA number request
- Safety
- Electrostatic discharges
- RoHS compliance
- Terminology and definitions
- Reference specifications

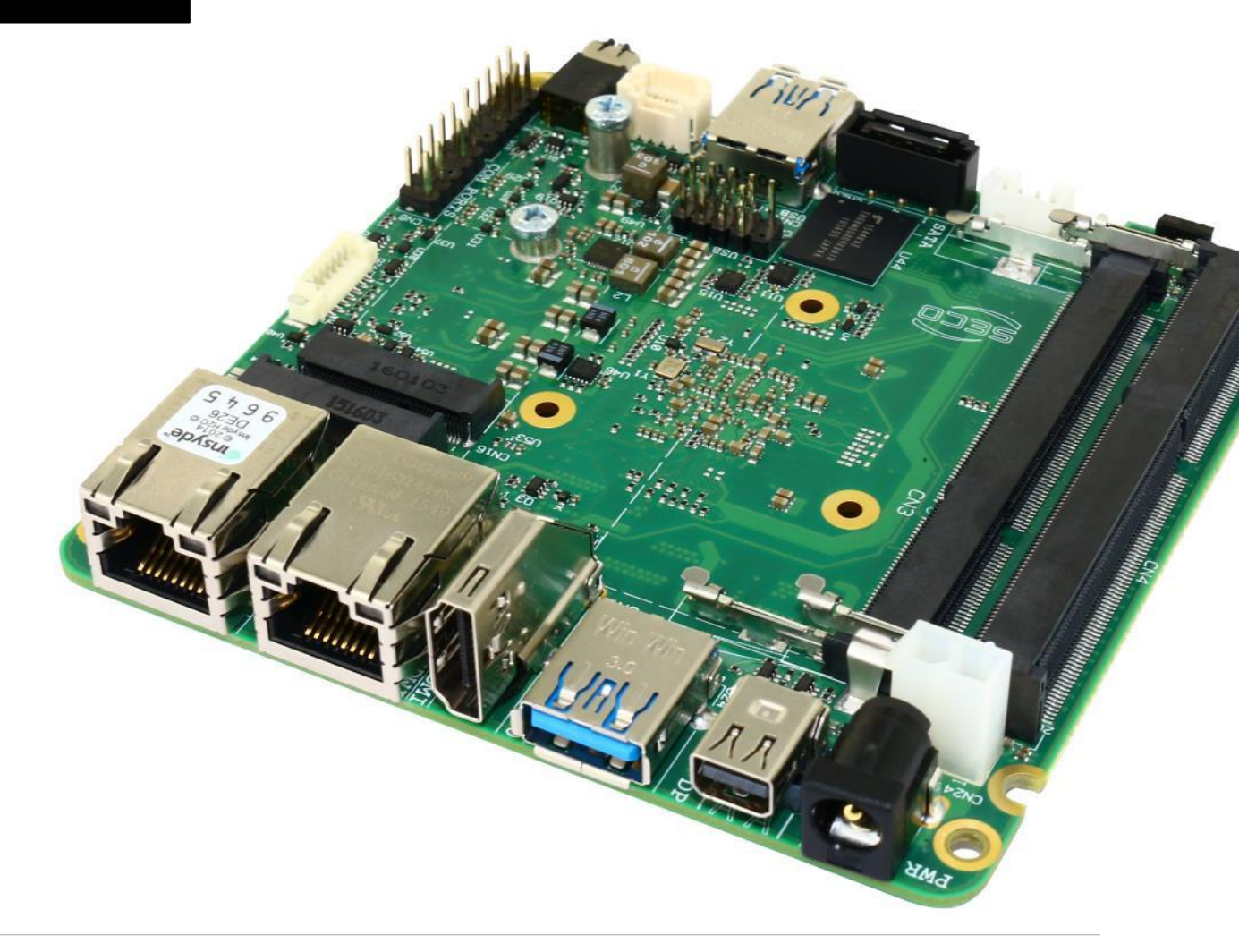

## 1.1 Warranty

This product is subject to the Italian Law Decree 24/2002, acting European Directive 1999/44/CE on matters of sale and warranties to consumers. The warranty on this product lasts for 1 year.

Under the warranty period, the Supplier guarantees the buyer assistance and service for repairing, replacing or credit of the item, at the Supplier's own discretion.

Shipping costs that apply to non-conforming items or items that need replacement are to be paid by the customer.

Items cannot be returned unless previously authorized by the supplier.

The authorization is released after completing the specific form available on the web-site <u>http://www.seco.com/en/prerma</u> (RMA Online). The RMA authorization number must be put both on the packaging and on the documents shipped with the items, which must include all the accessories in their original packaging, with no signs of damage to, or tampering with, any returned item.

The error analysis form identifying the fault type must be completed by the customer and has must accompany the returned item.

If any of the above mentioned requirements for the RMA is not satisfied, the item will be shipped back and the customer will have to pay any and all shipping costs.

Following a technical analysis, the supplier will verify if all the requirements, for which a warranty service applies, are met. If the warranty cannot be applied, the Supplier will calculate the minimum cost of this initial analysis on the item and the repair costs. Costs for replaced components will be calculated separately.

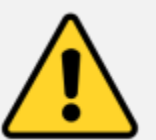

Warning! All changes or modifications to the equipment not explicitly approved by SECO S.r.I. could impair the equipment's functionalities and could void the warranty

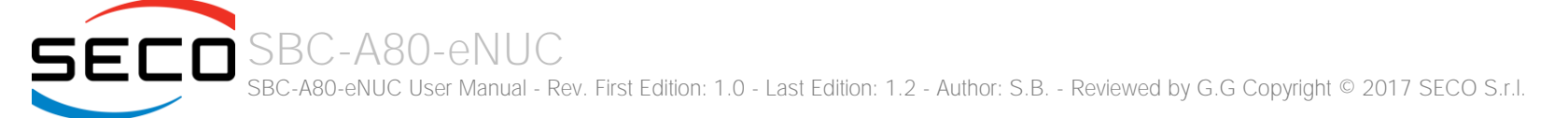

## 1.2 Information and assistance

#### What do I have to do if the product is faulty?

SECO S.r.l. offers the following services:

- SECO website: visit <u>http://www.seco.com</u> to receive the latest information on the product. In most cases it is possible to find useful information to solve the problem.
- SECO Sales Representative: the Sales Rep can help to determine the exact cause of the problem and search for the best solution.
- SECO Help-Desk: contact SECO Technical Assistance. A technician is at disposal to understand the exact origin of the problem and suggest the correct solution.

E-mail: technical.service@seco.com

Fax (+39) 0575 340434

- Repair centre: it is possible to send the faulty product to the SECO Repair Centre. In this case, follow this procedure:
  - Returned items must be accompanied by a RMA Number. Items sent without the RMA number will be not accepted.
  - Returned items must be shipped in an appropriate package. SECO is not responsible for damages caused by accidental drop, improper usage, or customer neglect.

#### Note: Please have the following information before asking for technical assistance:

- Name and serial number of the product;
- Description of Customer's peripheral connections;
- Description of Customer's software (operating system, version, application software, etc.);
- A complete description of the problem;
- The exact words of every kind of error message encountered.

## 1.3 RMA number request

To request a RMA number, please visit SECO's web-site. On the home page, please select "RMA Online" and follow the procedure described. A RMA Number will be sent within 1 working day (only for on-line RMA requests).

## 1.4 Safety

The SBC-A80-eNUC board uses only extremely-low voltages.

While handling the board, please use extreme caution to avoid any kind of risk or damages to electronic components.

Always switch the power off, and unplug the power supply unit, before handling the board and/or connecting cables or other boards.

Avoid using metallic components - like paper clips, screws and similar - near the board when connected to a power supply, to avoid short circuits due to unwanted contacts with other board components.

If the board has become wet, never connect it to any external power supply unit or battery.

### 1.5 Electrostatic discharges

The SBC-A80-eNUC board, like any other electronic product, is an electrostatic sensitive device: high voltages caused by static electricity could damage some or all the devices and/or components on-board.

Whenever handling a SBC-A80-eNUC board, ground yourself through an anti-static wrist strap. Placement of the board on an antistatic surface is also highly recommended.

### 1.6 RoHS compliance

The SBC-A80-eNUC board is designed using RoHS compliant components and is manufactured on a lead-free production line. It is therefore fully RoHS compliant.

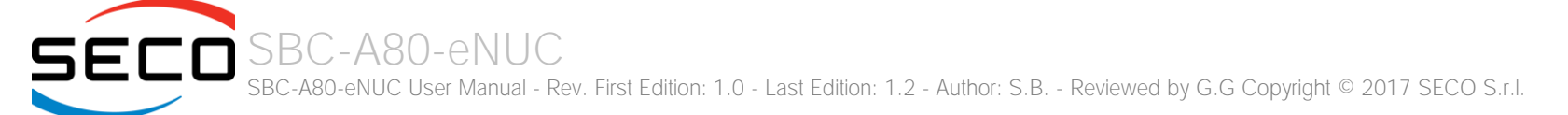

## 1.7 Terminology and definitions

| ACPI     | Advanced Configuration and Power Interface, an open industrial standard for the board's devices configuration and power management                                                                                       |
|----------|----------------------------------------------------------------------------------------------------|
| AHCI     | Advanced Host Controller Interface, a standard which defines the operation modes of SATA interface                                                                                                    |
| API      | Application Program Interface, a set of commands and functions that can be used by programmers for writing software for specific Operating Systems                                                                       |
| BIOS     | Basic Input / Output System, the Firmware Interface that initializes the board before the OS starts loading                                                                                                    |
| CEC      | Consumer Electronics Control, an HDMI feature which allows controlling more devices connected together by using only one remote control                                                                                  |
| DDC      | Display Data Channel, a kind of I2C interface for digital communication between displays and graphics processing units (GPU)                                                                                             |
| DDR      | Double Data Rate, a typology of memory devices which transfer data both on the rising and on the falling edge of the clock                                                                                               |
| DDR3L    | DDR, 3rd generation, Low voltage                                                                                                    |
| DP++     | Multimode Display Port, a video interface which can support both Display Port displays (directly) and HDMI/DVI displays (by using and external adapter)                                                                  |
| eDP      | embedded Display Port                                                                                                    |
| FFC/FPC  | Flexible Flat Cable / Flat Panel Cable                                                                                                    |
| GBE      | Gigabit Ethernet                                                                                                    |
| Gbps     | Gigabits per second                                                                                                    |
| GND      | Ground                                                                                                    |
| GPI/O    | General purpose Input/Output                                                                                                    |
| HD Audio | High Definition Audio, most recent standard for hardware codecs developed by Intel® in 2004 for higher audio quality                                                                                                    |
| HDMI     | High Definition Multimedia Interface, a digital audio and video interface                                                                                                    |
| I2C Bus  | Inter-Integrated Circuit Bus, a simple serial bus consisting only of data and clock line, with multi-master capability                                                                                                   |
| IoT      | Internet of Things                                                                                                    |
| M.2      | recent specifications for internal expansion modules, which defines many pinouts and sizes for different purposes. Can include SATA, PCI Express, USB, UART, DP interfaces                                               |
| Mbps     | Megabits per second                                                                                                    |
| MMC/eMMC | MultiMedia Card / embedded MMC, a type of memory card, having the same interface as the SD card. The eMMC is the embedded version of the MMC. They are devices that incorporate the flash memories on a single BGA chip. |
| N.A.     | Not Applicable                                                                                                    |
| N.C.     | Not Connected                                                                                                    |

| OpenCL | Open Computing Language, a software library based on C99 programming language, conceived explicitly to realise parallel computing using Graphics Processing Units (GPU)              |
|--------|----------------------------------------------------------------------------------------------------|
| OpenGL | Open Graphics Library, an Open Source API dedicated to 2D and 3D graphics                                                                                                    |
| OS     | Operating System                                                                                                    |
| PCI-e  | Peripheral Component Interface Express                                                                                                    |
| PSU    | Power Supply Unit                                                                                                    |
| PWM    | Pulse Width Modulation                                                                                                    |
| PWR    | Power                                                                                                    |
| PXE    | Preboot Execution Environment, a way to perform the boot from the network ignoring local data storage devices and/or the installed OS                                                |
| SATA   | Serial Advance Technology Attachment, a differential full duplex serial interface for Hard Disks                                                                                     |
| SD     | Secure Digital, a memory card type                                                                                                    |
| SM Bus | System Management Bus, a subset of the I2C bus dedicated to communication with devices for system management, like a smart battery and other power supply-related devices            |
| SPI    | Serial Peripheral Interface, a 4-Wire synchronous full-duplex serial interface which is composed of a master and one or more slaves, individually enabled through a Chip Select line |
| ТВМ    | To be measured                                                                                                    |
| TDP    | Thermal Design Power, an indication of the amount of heat generated by the processor that must be used for the design of the thermal solution.                                       |
| TMDS   | Transition-Minimized Differential Signaling, a method for transmitting high speed serial data, normally used on DVI and HDMI interfaces                                              |
| UEFI   | Unified Extensible Firmware Interface, a specification defining the interface between the OS and the board's firmware. It is meant to replace the original BIOS interface            |
| USB    | Universal Serial Bus                                                                                                    |
| V_REF  | Voltage reference Pin                                                                                                    |
| xHCl   | eXtensible Host Controller Interface, Host controller for USB 3.0 ports, which can also manage USB 2.0 and USB1.1 ports                                                              |

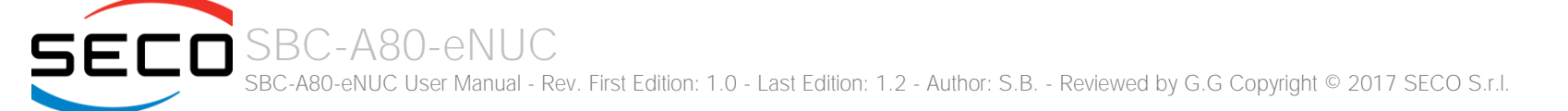

## 1.8 Reference specifications

Here below it is a list of applicable industry specifications and reference documents.

| Reference                                                                                                    | Link                                                                                                    |
|----------------------------------------------------------------------------------------------------|----------------------------------------------------------------------------------------------------|
| ACPI                                                                                                    | http://www.acpi.info                                                                                                    |
| AHCI                                                                                                    | http://www.intel.com/content/www/us/en/io/serial-ata/ahci.html                                                             |
| DDC                                                                                                    | http://www.vesa.org                                                                                                    |
| embedded NUC™                                                                                                  | http://www.sget.org/fileadmin/ migrated/content uploads/SGET Specification embedded NUC SFF V100.pdf                       |
| Gigabit Ethernet                                                                                               | http://standards.ieee.org/about/get/802/802.3.html                                                                         |
| HD Audio                                                                                                    | http://www.intel.com/content/dam/www/public/us/en/documents/product-specifications/high-definition-audio-specification.pdf |
| HDMI                                                                                                    | http://www.hdmi.org/index.aspx                                                                                             |
| I2C                                                                                                    | http://www.nxp.com/documents/other/UM10204_v5.pdf                                                                          |
| Intel <sup>®</sup> Front Panel I/O connectivity DG                                                             | http://www.formfactors.org/developer/specs/A2928604-005.pdf                                                                |
| M.2                                                                                                    | http://pcisig.com/specifications                                                                                           |
| MMC/eMMC                                                                                                    | http://www.jedec.org/committees/jc-649                                                                                     |
| OpenCL                                                                                                    | http://www.khronos.org/opencl                                                                                              |
| OpenGL                                                                                                    | http://www.opengl.org                                                                                                    |
| PCI Express                                                                                                    | http://www.pcisig.com/specifications/pciexpress                                                                            |
| SATA                                                                                                    | https://www.sata-io.org                                                                                                    |
| SD Card Association                                                                                            | https://www.sdcard.org/home                                                                                                |
| SM Bus                                                                                                    | http://www.smbus.org/specs                                                                                                 |
| TMDS                                                                                                    | http://www.siliconimage.com/technologies/tmds                                                                              |
| UEFI                                                                                                    | http://www.uefi.org                                                                                                    |
| USB 2.0 and USB OTG                                                                                            | http://www.usb.org/developers/docs/usb_20_070113.zip                                                                       |
| USB 3.0                                                                                                    | http://www.usb.org/developers/docs/usb_30_spec_070113.zip                                                                  |
| Intel <sup>®</sup> N-Series Pentium <sup>®</sup> / Celeron <sup>®</sup> and x5-Series Atom <sup>™</sup> family | http://ark.intel.com/products/codename/66094/Braswell#@Embedded                                                            |

SBC-A80-eNUC User Manual - Rev. First Edition: 1.0 - Last Edition: 1.2 - Author: S.B. - Reviewed by G.G Copyright © 2017 SECO S.r.I.

## Chapter 2. OVERVIEW

- Introduction
- Technical specifications
- Electrical specifications
- Mechanical specifications
- Block diagram

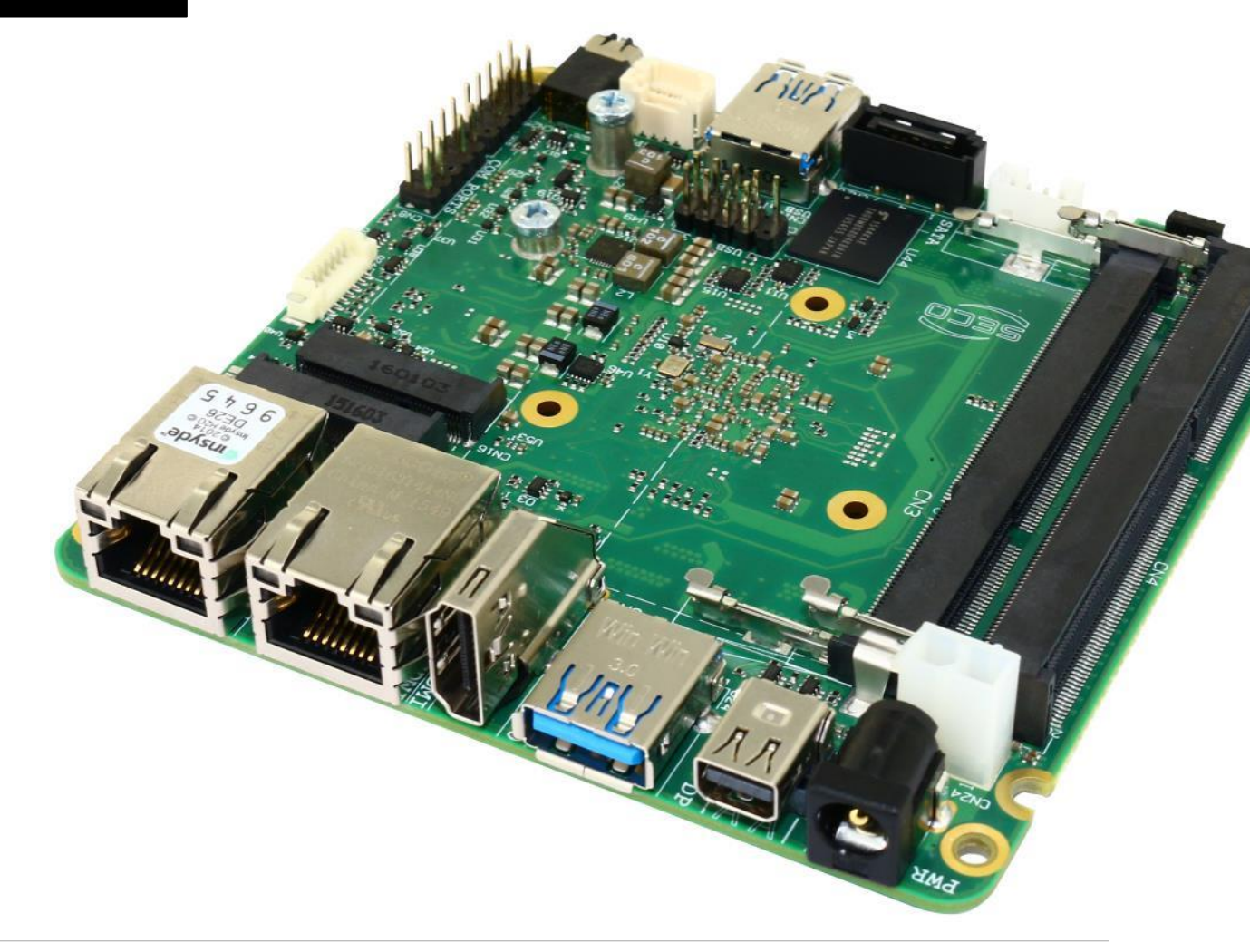

## 2.1 Introduction

SBC-A80-eNUC is a Single Board Computer in embedded NUC<sup>™</sup> form factor (just 101.6 x 101.6mm) based on the N-Series Intel<sup>®</sup> Pentium<sup>®</sup> / Celeron<sup>®</sup> and x5-Series Atom<sup>™</sup> family of System-on-Chips (SoCs) formerly coded as Braswell, a series of Dual / Quad Core SoCs with 64-bit instruction set and very low TDP.

These SoCs embed all the features usually obtained by combination of CPU + platform controller hubs, all in one single IC, which allows, therefore, the system minimisation and performance optimisation, which is essential for boards with sizes so reduced as for embedded NUC<sup>™</sup> SBCs.

This single chip solution includes the memory controller, which gives support for up to 8GB of DDR3L-1600 SODIMM Memory.

All SoCs embed an Intel<sup>®</sup> Gen 8-LP graphic core, which offers high graphical performances, with support for Microsoft<sup>®</sup> DirectX11.1, OpenGL 4.2, OpenCL 1.2, OpenGL ES 3.0 and HW acceleration for video decoding of HEVC, H.264, MPEG2, MVC, VC-1, WMV9, JPEG/MJPEG and VP8 video standards (for H.264, MVC and JPEG/MJPEG also HW encoding is offered). This embedded GPU is able to drive three independent displays, by using the HDMI, the miniDP++ and eDP interfaces. Any combinations of these video interfaces are supported.

Further features, managed directly by the N-Series Intel<sup>®</sup> Pentium<sup>®</sup> / Celeron<sup>®</sup> and x5-Series Atom<sup>™</sup> family of SoCs and included in SBC-A80-eNUC board, are two SATA Channels (one used for the common SATA / SSD drives, the other used to implement a M.2 Socket 2 Key B SSD slot), microSD interface, five USB ports (two USB 3.0 on standard Type-A sockets, one USB 2.0 on M.2 Socket 1 Key E Connectivity slot and two USB 2.0 on internal pin header), HD Audio, two UARTs (which are made available with software-configurable RS-232 / RS-422 / RS-485 interface) and three PCI Express lanes (two PCI express lanes are used for the implementation of two Gigabit Ethernet interfaces, the other is carried out on M.2 Socket 1 Key E Connectivity slot)

This board is suitable both for IoT applications, due to its rich connectivity, and for industrial applications, since it can accept supply voltages in the range  $+18V_{DC} \div 32V_{DC}$  (recommended voltage range).

The board offers the possibility of expansion by using M.2 modules (both for mass storage and connectivity expansion), which is one of the most recent standards for expansion modules. This guarantees to the SBC-A80-eNUC board a wide possibility of expandability even for the future.

Please refer to following chapter for a complete list of all peripherals integrated and characteristics.

## 2.2 Technical specifications

#### SoC

Intel® Pentium® N3710, Quad Core @1.6GHz (Turbo Boost 2.56GHz), 2MB Cache, 6W TDP

Intel® Celeron® N3160, Quad Core @1.6GHz (Turbo Boost 2.24GHz), 2MB Cache, 6W TDP

Intel<sup>®</sup> Celeron<sup>®</sup> N3060, Dual Core @1.6GHz (Turbo Boost 2.48GHz), 2MB Cache, 6W TDP

Intel<sup>®</sup> Celeron<sup>®</sup> N3010, Dual Core @1.04GHz (Turbo Boost 2.24GHz), 2MB Cache, 4W TDP

Intel<sup>®</sup> Atom<sup>™</sup> x5-E8000, Quad Core @1.04GHz, 2MB Cache, 5W TDP

#### Memory

Up to 8GB Dual Channel on DDR3L-1600 SO-DIMM Slot \*

#### Graphics

Integrated Intel<sup>®</sup> HD Graphics controller Three independent display support HW decoding of HEVC(H.265), H.264, MPEG2, MVC, VC-1, VP8, WMV9, JPEG/MJPEG formats HW encoding of H.264, MVC and JPEG/MPEG formats

#### Video Interfaces

HDMI connector miniDP++ connector embedded DisplayPort (eDP) internal connector

#### Video Resolution

HDMI, DP++, resolution up to 3840x2160 24bpp @30Hz, 2560x1600 24bpp @60Hz eDP, resolution up to 2560x1440 24bpp @60Hz

#### Mass Storage

Optional eMMC drive onboard SATA 7p M connector M.2 Key B SATA slot (Type 2242 or 2260 modules accepted) microSD Card slot

\* Please notice that total amount of 8GB would be usable only with 64-bit OS. Total amount of memory available with a 32-bit OS depends on the OS itself (less than 4GB, however).

#### USB

2 x USB 3.0 Host ports on Type-A sockets

2 x USB 2.0 Host port on internal pin header

1 x USB 2.0 Host port on M.2 Connectivity slot

#### PCI-Express

1 x PCI-e x1 port on M.2 Connectivity Slot

#### Audio

HD Audio Codec Realtek ALC883 Combo TRSS connector with Mic In and Line out support Audio available on HDMI and miniDP++ interface

#### Serial Ports

2 x RS-232 / RS-422 / RS-485 Serial ports on internal pin Header

#### Other Interfaces

8 x GPI/Os I2C Touch Panel connector Switch/LED Front Panel Header CIR (Consumer InfraRed) Sensor

#### Power supply:

+ $18V_{DC} \div$  +  $32V_{DC}$  recommended + $15V_{DC} \div$  + $36V_{DC}$  absolute RTC Battery

**Operating temperature:**  $0^{\circ}C \div +60^{\circ}C^{**}$  (Commercial temperature) **Dimensions:** 101.6 x 101.6 mm (4" x 4").

#### Supported Operating Systems:

Microsoft<sup>®</sup> Windows<sup>®</sup> 7 (32/64 bit) Microsoft<sup>®</sup> Windows<sup>®</sup> 8.1 (32/64 bit) Microsoft<sup>®</sup> Windows<sup>®</sup> 10 (32/64 bit) Microsoft<sup>®</sup> Windows<sup>®</sup> 10 IoT Microsoft<sup>®</sup> Windows<sup>®</sup> Embedded Standard 7 /8 (32/64 bit) Linux (32/64 bit)

\*\* Temperatures indicated are the maximum temperature that the heatspreader / heatsink can reach in any of its parts. This means that it is customer's responsibility to use any passive cooling solution along with an application-dependent cooling system, capable to ensure that the heatspreader / heatsink temperature remains in the range above indicated. Please also check paragraph 5.1

## 2.3 Electrical specifications

The SBC-A80-eNUC board can be supplied with any voltage in the range  $+15V_{DC} \div +36V_{DC}$  (absolute voltage range)

Anyway, it is recommended that the supply voltage be in the  $+18V_{DC} \div +32V_{DC}$  range (recommended voltage range)

This voltage can be supplied through a standard 6.3mm (internal pin, diameter 2.0 mm) Power Jack (CN24). Internal pin is V<sub>IN</sub> power line.

As an alternative, the board can be equipped with an internal "mini-Fit" connector, type MOLEX p/n 39-28-1023 or equivalent, which can be used for the connection of an external PSU.

Mating connector: MOLEX p/n 39-01-2020 or equivalent with crimp terminals series 5556/44476.

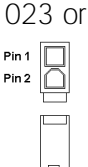

| Power IN connector - CN23 |                 |  |  |
|---------------------------|-----------------|--|--|
| Pin                       | Signal          |  |  |
| 1                         | GND             |  |  |
| 2                         | V <sub>IN</sub> |  |  |

#### 2.3.1 RTC Battery

For the occurrences when the module is not powered with an external power supply, on board there is a cabled coin Lithium Battery to supply, with a 3V voltage, the Real Time Clock embedded inside the Intel<sup>®</sup> SoC.

Battery used is a cabled CR2032-LD Lithium coin-cell battery, with a nominal capacity of 220mAh.

| Battery connector - CN1 | The battery is not rechargeable, and can be connected to the board using dedicated connector CN5 which is a 2-pin p1 27 mm type MOLEX p/p 53398-0271 or equivalent, with pipout shown in the table on the left |        |
|-------------------------|----------------------------------------------------------------------------------------------------|--------|
| Pin Signal              | Mating connector: MOLEX 51021-0200 receptacle with MOLEX 50079-8000 female crimp terminals.                                                                                                    | -114   |
| 1 V <sub>RTC</sub>      | In case of exhaustion, the battery should only be replaced with devices of the same type. Always check the orientation                                                                                         | before |
| 2 GND                   | inserting and make sure that they are aligned correctly and are not damaged or leaking.                                                                                                    |        |

Never allow the batteries to become short-circuited during handling.

**CAUTION**: handling batteries incorrectly or replacing with not-approved devices may present a risk of fire or explosion.

Batteries supplied with SBC-A80-eNUC are compliant to requirements of European Directive 2006/66/EC regarding batteries and accumulators. When putting out of order SBC-A80-eNUC, remove the batteries from the board in order to collect and dispose them according to the requirement of the same European Directive above mentioned. Even when replacing the batteries, the disposal has to be made according to these requirements.

#### 2.3.2 Power consumption

Using the following setup, and using all possible SoCs offered for SBC-A80-eNUC board, the current consumption (RMS) has been measured on the  $V_{IN}$  Power line when the board is supplied through DC power jack CN23 using a +19V<sub>DC</sub> Notebook DC Adapter.

- O.S. Windows 10 Professional
- 4GB (Transcend p/n TS512MSK64W6H) or 8GB (Transcend p/n TS1GSK64W6H) DDR3L-1600MHz SODIMM
- 16 or 32GB eMMC onboard
- USB mouse and keyboard connected
- HDMI display connected, resolution 1920x1080.
- Optional adapter module for audio jacks, pushbuttons and status LEDs connected.
- Bios Release 1.00 Rc09

|                                                           | SoC / Configuration           |                               |                               |                               |          |  |
|-----------------------------------------------------------|-------------------------------|-------------------------------|-------------------------------|-------------------------------|----------|--|
| Status                                                    | N3710<br>32GB eMMC<br>4GB RAM | N3160<br>32GB eMMC<br>8GB RAM | N3060<br>16GB eMMC<br>4GB RAM | N3010<br>16GB eMMC<br>4GB RAM | x5-E3800 |  |
| Inrush current at boot                                    | 784mA                         | 712mA                         | 880mA                         | 824mA                         | TBM      |  |
| Idle, power saving configuration                          | 230mA                         | 190mA                         | 192mA                         | 195mA                         | TBM      |  |
| OS Boot, power saving configuration                       | 457mA                         | 360mA                         | 380mA                         | 340mA                         | TBM      |  |
| Video reproduction@720p, power saving configuration       | 285mA                         | 270mA                         | 252mA                         | 270mA                         | TBM      |  |
| Video reproduction@1080p, power saving configuration      | 343mA                         | 333mA                         | 292mA                         | 296mA                         | TBM      |  |
| 3DMarkVantage benchmark, power saving configuration       | 720mA                         | 635mA                         | 584mA                         | 545mA                         | TBM      |  |
| 3DMarkVantage benchmark, maximum performance (RMS value)  | 761mA                         | 673mA                         | 688mA                         | 504mA                         | TBM      |  |
| 3DMarkVantage benchmark, maximum performance (peak value) | 976mA                         | 992mA                         | 1020mA                        | 736mA                         | TBM      |  |

Independently by the SoC mounted onboard, the following power consumptions are common to all boards:

| Battery Backup power consumption: | 8.6µA   |
|-----------------------------------|---------|
| Soft-Off State power consumption: | 43.25mA |
| Suspend State power consumption:  | 53.60mA |

Please consider that the power consumption depends strongly on the utilization scenario.

Please also consider that the SBC-A80-eNUC board can accept a wide voltage range; the efficiency of the DC/DC converters, necessary to generate all the voltages used by the module itself and by the peripherals connected, varies with the rise of the input voltage.

For all these reasons, it is recommended to use PSU with a minimum voltage of 40W for basic functionalities

#### 2.3.3 Power rails naming convention

In all the tables contained in this manual, Power rails are named with the following meaning:

\_S: Switched voltages, i.e. power rails that are active only when the board is in ACPI's S0 (Working) state. Examples: +3.3V\_S, +5V\_S.

\_A: Always-on voltages, i.e. power rails that are active both in ACPI's S0 (Working), S3 (Standby) and S5 (Soft Off) state. Examples: +5V\_A, +3.3V\_A.

Other suffixes are used for application specific power rails, which are derived from same voltage value of voltage switched rails, if it is not differently stated (for example, +5V<sub>HDMI</sub> is derived from +5V\_S, and so on).

## 2.4 Mechanical specifications

According to embedded NUC<sup>™</sup> form factor, board dimensions are 101.6 x 101.6 mm (4" x 4").

The printed circuit of the board is made of ten layers, some of them are ground planes, for disturbance rejection.

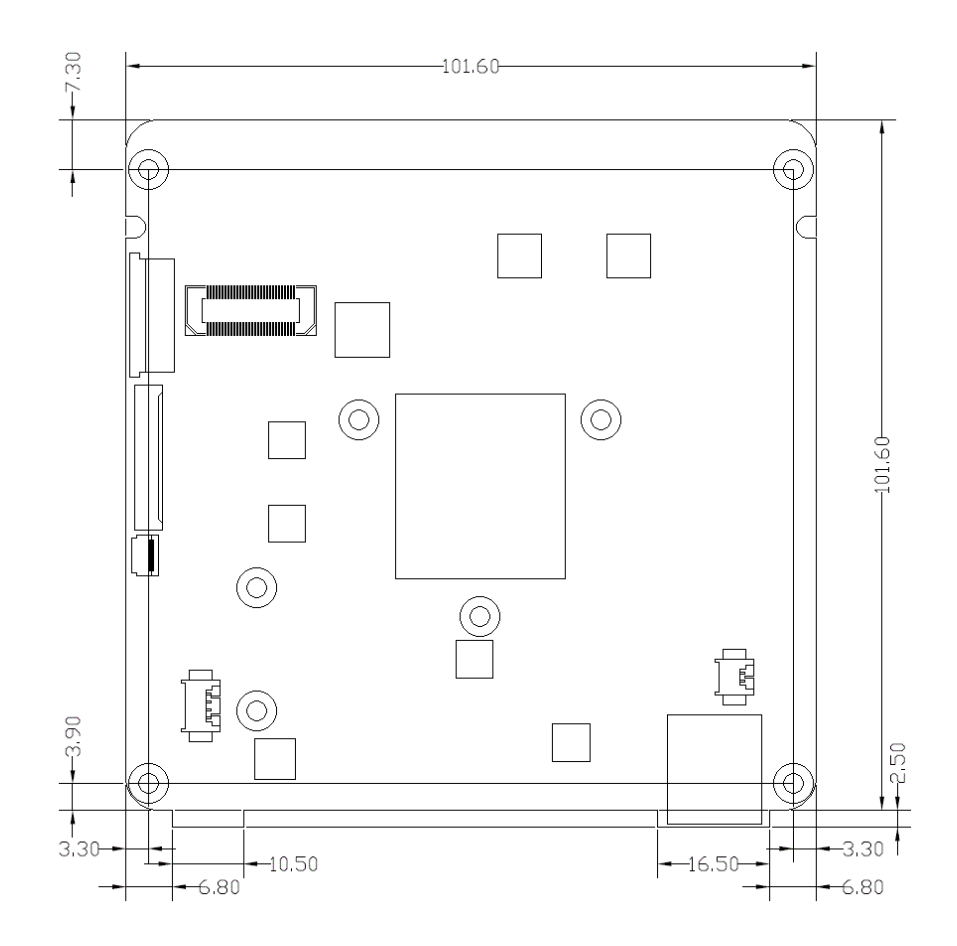

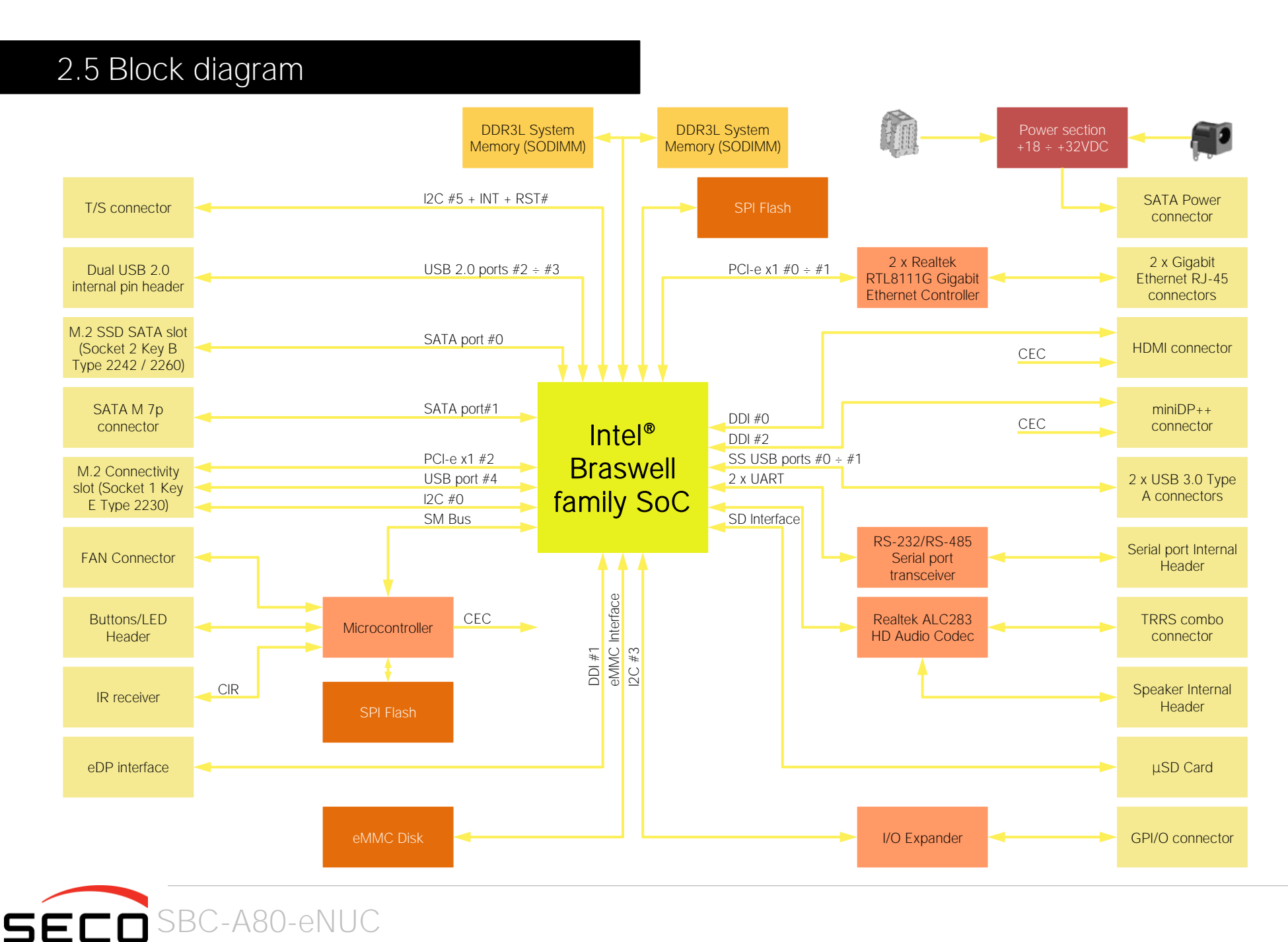

## Chapter 3. CONNECTORS

- Introduction
- Connectors overview
- Connectors description

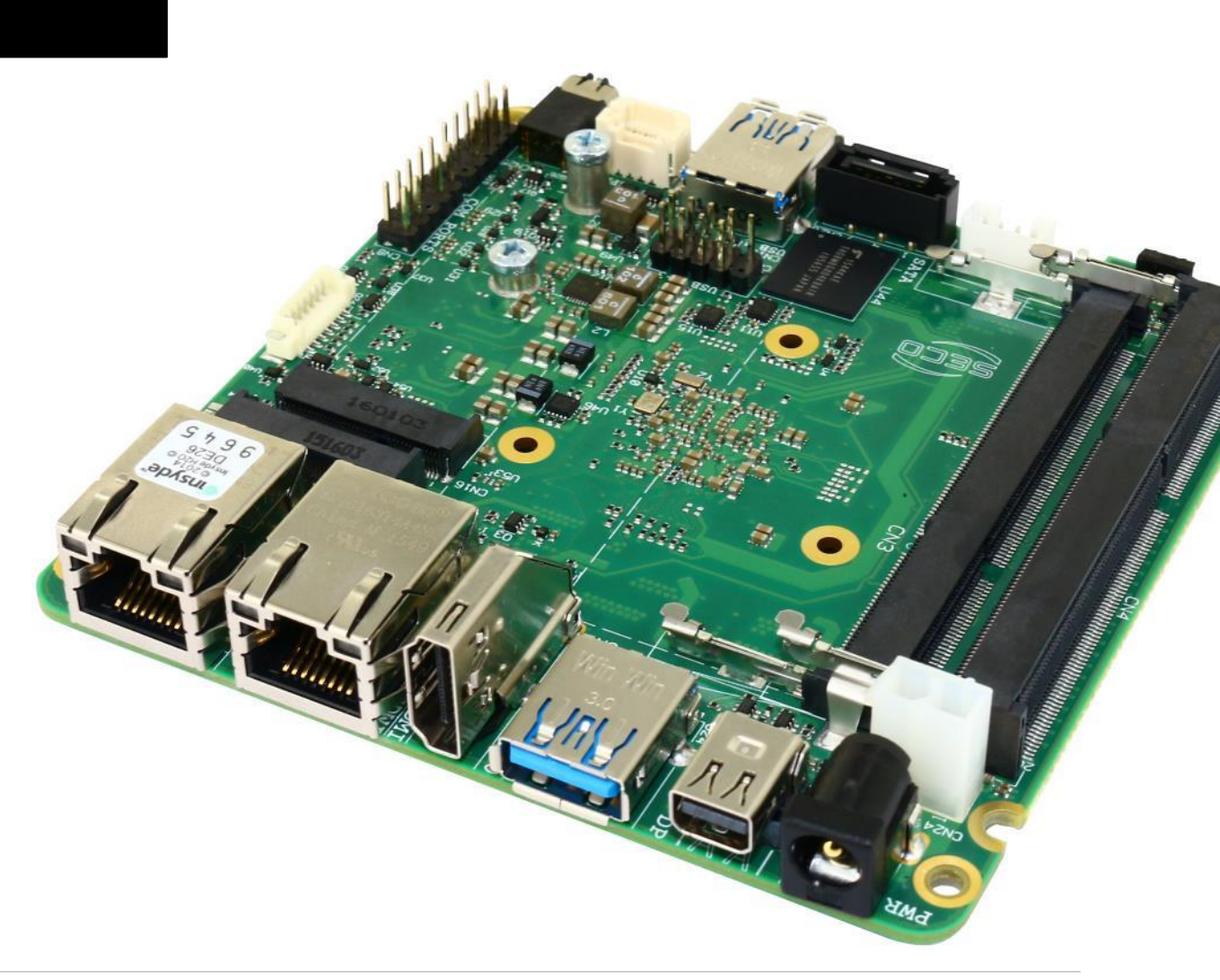

## 3.1 Introduction

On SBC-A80-eNUC board, there are several connectors located on the upper plane. Standard connectors are placed on the same side of PCB, so that it is possible to place them on a panel of an eventual enclosure.

Please be aware that, depending on the configuration purchased, the appearance of the board could be slightly different from the following pictures.

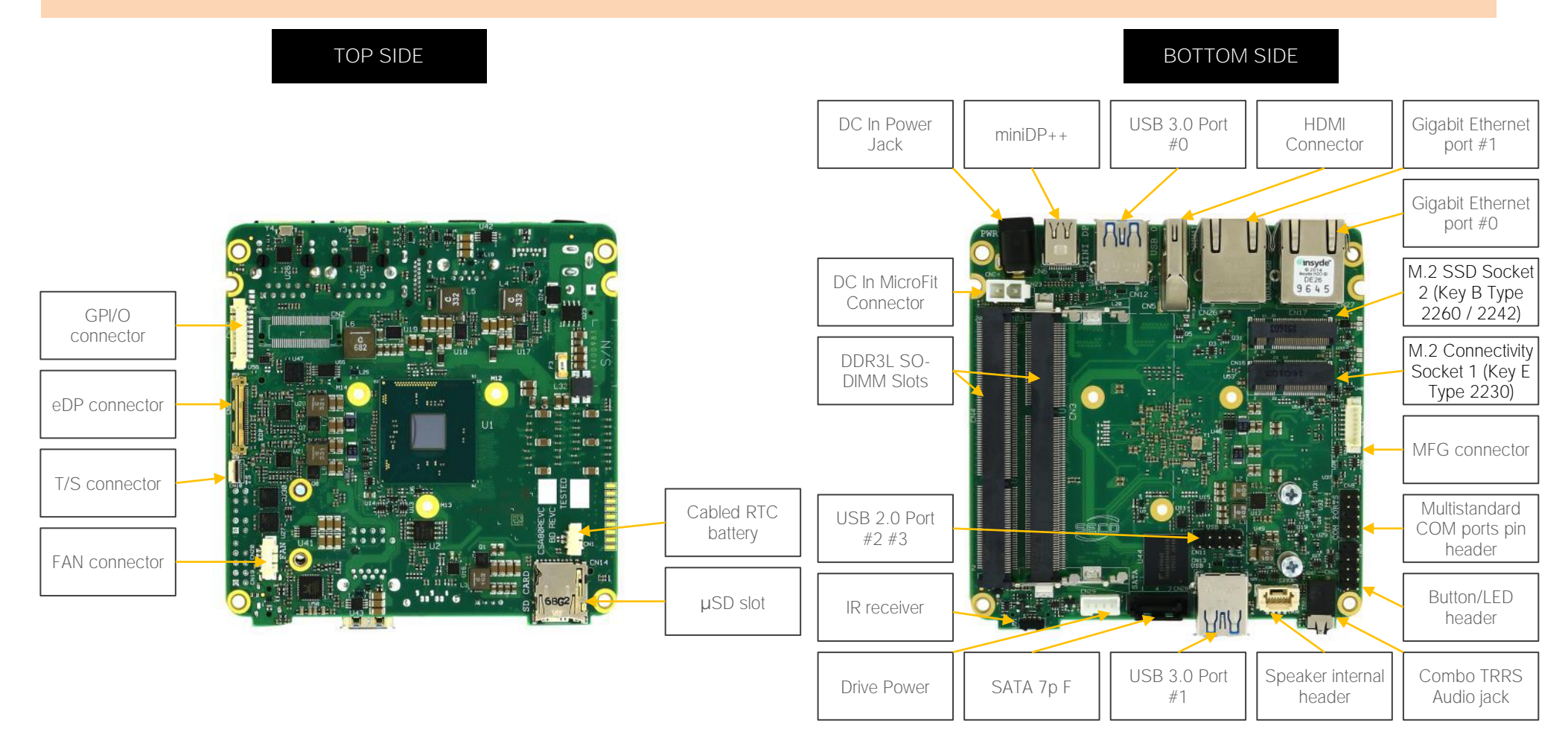

## 3.2 Connectors overview

| Name | Description                                 | Name | Description                                              |
|------|---------------------------------------------|------|----------------------------------------------------------|
| CN1  | Cabled RTC Battery                          | CN18 | Button/LED Internal Header                               |
| CN3  | DDR3L SO-DIMM Slot #1                       | CN19 | Optional FAN Header 3p                                   |
| CN4  | DDR3L SO-DIMM Slot #2                       | CN20 | FAN Header 4p                                            |
| CN5  | HDMI connector                              | CN21 | MFG Connector                                            |
| CN6  | miniDP++ connector                          | CN23 | Power IN microFit 2p                                     |
| CN8  | Multistandard COM ports internal header     | CN24 | DC IN Power Jack                                         |
| CN9  | eDP internal connector                      | CN25 | TRRS Combo Audio Jack                                    |
| CN10 | T/S Controller Internal connector           | CN26 | Gigabit Ethernet Port #1                                 |
| CN11 | USB 2.0 ports #2 #3 Internal header         | CN27 | Gigabit Ethernet Port #0                                 |
| CN12 | USB 3.0 Port #0                             | CN28 | SATA Port #1 M 7p connector                              |
| CN13 | USB 3.0 Port #1                             | CN29 | HDD Power connector                                      |
| CN14 | µSD Card Slot                               | CN30 | Speaker Connector                                        |
| CN16 | M.2 Connectivity Socket 1 (Key E Type 2230) | CN32 | GPI/O connector (available only on PCB rev. C or higher) |
| CN17 | M.2 SSD Socket 2 (Key B Type 2260)          | U51  | IR Receiver                                              |

## 3.3 Connectors description

#### 3.3.1 Ethernet connectors

| Gigabit Ethernet Port #0 - CN27 |            |     |            |  |
|---------------------------------|------------|-----|------------|--|
| Pin                             | Signal     | Pin | Signal     |  |
| 1                               | GBE0_MDI0+ | 5   | GBE0_MDI2- |  |
| 2                               | GBE0_MDI0- | 6   | GBE0_MDI1- |  |
| 3                               | GBE0_MDI1+ | 7   | GBE0_MDI3+ |  |
| 4                               | GBE0_MDI2+ | 8   | GBE0_MDI3- |  |

#### Gigabit Ethernet Port #1 - CN26

| Pin | Signal     | Pin | Signal     |
|-----|------------|-----|------------|
| 1   | GBE1_MDI0+ | 5   | GBE1_MDI2- |
| 2   | GBE1_MDIO- | 6   | GBE1_MDI1- |
| 3   | GBE1_MDI1+ | 7   | GBE1_MDI3+ |
| 4   | GBE1_MDI2+ | 8   | GBE1_MDI3- |

On board, there are two Gigabit Ethernet connections, for the connection of the SBC-A80-eNUC module to two different Networks.

Both Ethernet connections are managed by as many dedicated Realtek RTL8111G Gigabit Ethernet controllers, interfaced to PCI-express lanes #0 and #1.

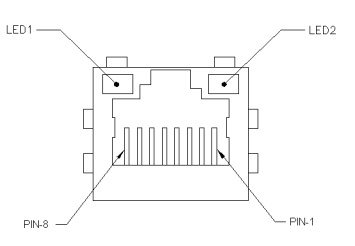

On each connector there are also two bicolour Green/Yellow

LEDs: LED1 (Left LED) shows 10Mbps, 100Mbps or 1000Mbps connection: green means 100Mbps connection, yellow means 1000Mbps connection, when the LED is Off then 10Mbps or no connection is available. LED2 (Right LED) shows ACTIVITY presence.

These two interfaces are compatible both with Gigabit Ethernet (1000Mbps) and with Fast Ethernet (10/100Mbps) Networks. They will configure automatically to work with the existing network.

Please be aware that they will work in Gigabit mode only in case that they are connected to Gigabit Ethernet switches/hubs/routers. For the connection, cables category Cat5e or better are required. Cables category Cat6 are recommended for noise reduction and EMC compatibility issues, especially when the length of the cable is significant.

GBEx\_MDI0+/GBEx\_MDI0-: Ethernet Controller #x Media Dependent Interface (MDI) I/O differential pair #0. It is the first differential pair in Gigabit Ethernet mode, and the Transmit differential pair in 10/100 Mbps modes.

GBEx\_MDI1+/GBEx\_MDI1-: Ethernet Controller #x Media Dependent Interface (MDI) I/O differential pair #1. It is the second differential pair in Gigabit Ethernet mode, and the Receive differential pair in 10/100 Mbps modes.

GBEx\_MDI2+/GBEx\_MDI2-: Ethernet Controller #x Media Dependent Interface (MDI) I/O differential pair #2. It is the third differential pair in Gigabit Ethernet mode; it is not used in 10/100Mbps modes.

GBEx\_MDI3+/GBEx\_MDI3-: Ethernet Controller #x Media Dependent Interface (MDI) I/O differential pair #3. It is the fourth differential pair in Gigabit Ethernet mode; it is not used in 10/100Mbps modes.

#### 3.3.2 USB ports

The Intel<sup>®</sup> Braswell family of SoCs used on SBC-A80-eNUC board can manage up to four USB SuperSpeed (i.e., USB 3.0 compliant) ports and five High Speed (i.e. USB 2.0 compliant) ports. There is only one dedicated High Speed port, the other four ports are shared with the SuperSpeed ports, i.e. they can be used either by USB 2.0 or USB 3.0.

standard USB 3.0 type-A receptacles.

| USB 3.0 port#0 type A receptacle - CN12 |              |     |            |
|-----------------------------------------|--------------|-----|------------|
| Pin                                     | Signal       | Pin | Signal     |
| 1                                       | $+5V_{USB0}$ | 5   | USB_SSRX0- |
| 2                                       | USB_P0-      | 6   | USB_SSRX0+ |
| 3                                       | USB_P0+      | 7   | GND        |
| 4                                       | GND          | 8   | USB_SSTX0- |
|                                         |              | 9   | USB_SSTX0+ |
|                                         |              |     |            |

The USB 3.0 ports #0 and #1 are available on two single USB connectors, CN12 and CN13, placed on the two opposite sides of the PCB ("Rear" and "Frontal", considering a possible application of this board with an enclosure). The connectors used are two

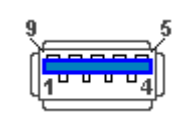

Since these connectors are standard type-A receptacle, it can be connected to all types of USB 1.1 / USB 2.0 / USB 3.0 devices using standard-A USB 3.0 or USB 2.0 plugs.

For USB 3.0 connections it is mandatory the use of SuperSpeed certified cables, whose SuperSpeed differential pairs are individually shielded inside the global cable's external shielding.

| USB 3.0 | port#1 | type A | receptacle - | - CN13 |
|---------|--------|--------|--------------|--------|
|---------|--------|--------|--------------|--------|

| Pin | Signal              | Pin | Signal     |
|-----|---------------------|-----|------------|
| 1   | +5V <sub>USB1</sub> | 5   | USB_SSRX1- |
| 2   | USB_P1-             | 6   | USB_SSRX1+ |
| 3   | USB_P1+             | 7   | GND        |
| 4   | GND                 | 8   | USB_SSTX1- |
|     |                     | 9   | USB_SSTX1+ |

| USB 2.0 ports #2-#3 pin header - CN11 |              |     |                     |  |  |
|---------------------------------------|--------------|-----|---------------------|--|--|
| Pin                                   | Signal       | Pin | Signal              |  |  |
| 1                                     | $+5V_{USB2}$ | 2   | +5V <sub>USB3</sub> |  |  |
| 3                                     | USB_P2-      | 4   | USB_P3-             |  |  |
| 5                                     | USB_P2+      | 6   | USB_P3+             |  |  |
| 7                                     | GND          | 8   | GND                 |  |  |
|                                       |              | 10  |                     |  |  |

Managed by the xHCl Controller, there are also two additional USB 2.0 ports, which are hosted on a 9-pin p2.54mm pin headers ,h= 6mm, type NELTRON p/n 2213S-10G-E9 or equivalent, with the pinout shown in the tables on the left (it is a common pinout for USB headers in PC motherboards).

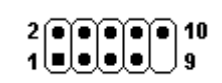

All USB ports' voltages ( $+5V_{USBx}$ ) are derived from  $+5V_A$  standby voltages. This means that the ports can be powered also when the OS is in Suspend-to-RAM (S3) state in order to support (if enabled) e the "Wake-Up on USB" functionality.

For the connection of standard devices to this pin headers, it is needed an adapter cable. SECO can optionally provide for such an adapter cable, as a part of the accessory kit p/n CABKITA80 (please check

chapter 5.2.1 for further details).

Signal description:

USB\_P0+/USB\_P0-: USB 2.0 Port #0 differential pair.

USB\_SSRX0+/USB\_SSRXO-: USB Super Speed Port #0 receive differential pair.

USB\_SSTX0+/USB\_SSTX0-: USB Super Speed Port #0 transmit differential pair.

USB\_P1+/USB\_P1-: USB 2.0 Port #1 differential pair.

USB\_SSRX1+/USB\_SSRX1-: USB Super Speed Port #1 receive differential pair; it is managed by xHCl controller.

USB\_SSTX1+/USB\_SSTX1-: USB Super Speed Port #1 transmit differential pair; it is managed by xHCl controller.

USB\_P2+/USB\_P2-: USB 2.0 Port #2 differential pair.

USB\_P3+/USB\_P4-: USB 2.0 Port #3 differential pair.

Common mode chokes are placed on all USB differential pairs for EMI compliance.

For ESD protection, on all data and voltage lines are placed clamping diodes for voltage transient suppression.

Please be aware that Windows<sup>®</sup> 7 OS doesn't have native support for the xHCl controller. It will be supported only after installing chipset's driver. This could lead to problems during OS installation, since during this phase USB keyboard and mouse will not work, if connected to any of the USB ports available on SBC-A80-eNUC board.

It is possible to force the BIOS support for Mouse and Keyboard on USB ports by entering "InsydeH2O Setup utility" ("Advanced" menu  $\rightarrow$  "Other Configuration" submenu  $\rightarrow$  "Win7 Keyboard/Mouse Support", see paragraph 4.3.9) before performing Windows<sup>®</sup> 7 and chipset's driver installation

#### 3.3.3 HDMI connector

| HDMI Connector - CN5 |             | r - CN5 | The Intel <sup>®</sup> Braswell family of SoCs offer three Digital Display Interfaces, configurable to work in HDMI/DVI/DP++/eDP modes (eDP mode is supported only on DDI #0 and #1). |                                                                                                    |
|----------------------|-------------|---------|----------------------------------------------------------------------------------------------------|----------------------------------------------------------------------------------------------------|
| Pin                  | Signal      | Pin     | Signal                                                                                                    | On the SBC-A80-eNUC board, the Digital Display Interface #0 is used to implement a HDMI                                                                                                    |
| 1                    | TMDS_LANE2+ | 2       | GND                                                                                                    | interface.                                                                                                    |
| 3                    | TMDS_LANE2- | 4       | TMDS_LANE1+                                                                                                    | Therefore, on-board it is available a standard certified HDMI connector, upright,<br>type A. WINI WINI P/NI WHDR-19D1BBNI I3N                                                                                                    |
| 5                    | GND         | 6       | TMDS_LANE1-                                                                                                    | $ \begin{cases} 190 \\ 191 \\ 191 \\ 1$ |
| 7                    | TMDS_LANE0+ | 8       | GND                                                                                                    |                                                                                                    |
| 9                    | TMDS_LANE0- | 10      | TMDS_CLK+                                                                                                    | TMDS_CLK+/TMDS_CLK-: TMDS differential Clock.                                                                                                    |
| 11                   | GND         | 12      | TMDS_CLK-                                                                                                    | TMDS_LANEO+/TMDS_LANEO-: TMDS differential pair #0                                                                                                    |
| 13                   | CEC         | 14      |                                                                                                    | TMDS_LANE1+/TMDS_LANE1-: TMDS differential pair #1                                                                                                    |
| 15                   | SCL         | 16      | SDA                                                                                                    | TMDS_LANE2+/TMDS_LANE2-: TMDS differential pair #2                                                                                                    |
| 17                   | GND         | 18      | +5V <sub>HDMI</sub>                                                                                                    | SDA: DDC Data line for HDMI panel. Bidirectional signal, electrical level +5V <sub>HDMI</sub> with a 2k2 $\Omega$                                                                                                    |
| 19                   | HPD         |         |                                                                                                    | pull-up resistor.                                                                                                    |
|                      |             |         |                                                                                                    | SCL: DDC Clock line for HDMI panel. Output signal, electrical level +5V <sub>HDMI</sub> with a 2k2 $\Omega$ pull-                                                                                                    |

up resistor.

CEC: HDMI Consumer Electronics Control (CEC) Line. Bidirectional signal, electrical level +3.3V\_A with a  $27k\Omega$  pull-up resistor and Schottky Diode.

HPD: Hot Plug Detect Input signal. +3.3V\_S electrical level signal with 100k $\Omega$  pull-down resistor

For ESD protection, on all data and voltage lines are placed clamping diodes for voltage transient suppression.

Always use HDMI-certified cables for the connection between the board and the HDMI display; a category 2 (High-Speed) cable is recommended for higher resolutions, category 1 cables can be used for 720p resolution.

#### 3.3.4 miniDP++ Connector

| miniDP++ Connector - CN6 |           |     |                         |  |  |
|--------------------------|-----------|-----|-------------------------|--|--|
| Pin                      | Signal    | Pin | Signal                  |  |  |
| 1                        | GND       | 2   | DP_HPD                  |  |  |
| 3                        | DP_LANE0+ | 4   | CAD                     |  |  |
| 5                        | DP_LANEO- | 6   | HDMI_CEC                |  |  |
| 7                        | GND       | 8   | GND                     |  |  |
| 9                        | DP_LANE1+ | 10  | DP_LANE3+               |  |  |
| 11                       | DP_LANE1- | 12  | DP_LANE3-               |  |  |
| 13                       | GND       | 14  | GND                     |  |  |
| 15                       | DP_LANE2+ | 16  | HDMI_CTRL_CLK / DP_AUX+ |  |  |
| 17                       | DP_LANE2- | 18  | HDMI_CTRL_DAT / DP_AUX- |  |  |
| 19                       | GND       | 20  | +3.3V_S                 |  |  |

On the SBC-A80-eNUC board, the Digital Display Interface #2 is used to implement a multimode Display Port (DP++)interface, i.e. it can be used to support DP displays directly and, through an external adapter, also HDMI or DVI displays.

Such an interface is available on a miniDP connector, type Pulse Electronics p/n E9320-001-01 or equivalent, with the pinout shown in the table on the left.

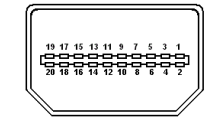

The configuration of this interface in DP or HDMI/DVI mode is automatic, and it is driven by the CAD signal available on pin 4.

When a DP cable is connected, then the CAD signal is not connected; this interface will recognize it, and on pins 16/18 there will be the Display Port Auxiliary channel signals. Instead, when a DP-to-HDMI adapter is mounted, it will drive opportunely the CAD signal, which will make available HDMI\_CTRL\_CLK and HDMI\_CTRL\_DAT signals on the same pins.

Further signals involved in DP management are the following:

DP\_LANEO+/DP\_LANEO-: Display Port differential pair #0.

DP\_LANE1+/DP\_LANE1-: Display Port differential pair #1.

DP\_LANE2+/DP\_LANE2-: Display Port differential pair #2.

DP\_LANE3+/DP\_LANE3-: Display Port differential pair #3.

DP\_HPD: Hot Plug Detect Input signal.

HDMI\_CEC: HDMI Consumer Electronics Control (CEC) Line. This signal is used only for HDMI compatibility when a HDMI adapter is connected to the DP connector.

#### 3.3.5 eDP Connector

| Pin nr.       Pin name         1       N.C.         2       SW_BACK         3       SW_BACK         4       SW_BACK         5       SW_BACK         6       N.C.         7       N.C.         8       eDP_BLT_CTRL         9       eDP_BLT_CTRL         11       GND         12       GND         13       GND         14       eDP_HPD         15       SN_BACK LIGHT_EN         10       GND         11       GND         12       GND         13       GND         14       eDP_HPD         15       SN_BACK, can also be regulated to be connected to +3.3V_A or +5V_A by closing (short-circuiting) breakers BR3 or BR4, respectively (only one breaker at a time, otherwise there will be a short circuit between the two different voltage         13       GND         14       eDP_HPD         15       GND         16       GND         17       N.C.         18       SW_VDD         19       SW_VDD         19       SW_VDD                                                                                                    |
|----------------------------------------------------------------------------------------------------|
| 1       N.C.         2       SW_BACK         3       SW_BACK         3       SW_BACK         4       SW_BACK         5       SW_BACK         6       N.C.         7       N.C.         8       eDP_BLT_CTRL         9       eDP_BACKLIGHT_EN         10       GND         11       GND         12       GND         13       GND         14       eDP_HPD         15       GND         14       eDP_HPD         15       GND         14       eDP_HPD         15       GND         16       GND         17       N.C.         18       SW_DACK         9       eDP_HPD         13       GND         14       eDP_HPD         15       GND         16       GND         17       N.C.         18       SW_VDD         19       SW_VDD         19       SW_VDD         19       SW_VDD         19       SW_VDD         19       SW_VDD </th                                                                                                    |
| 2       SW_BACK         3       SW_BACK         4       SW_BACK         5       SW_BACK         6       N.C.         7       N.C.         8       eDP_BLT_CTRL         9       eDP_BACKLIGHT_EN         10       GND         11       GND         12       GND         13       GND         14       eDP_HPD         15       GND         16       GND         15       GND         16       GND         17       N.C.         18       SW_BACK         19       SW_VDD                                                                                                    |
| 3       SW_BACK         4       SW_BACK         5       SW_BACK         6       N.C.         7       N.C.         8       eDP_BLT_CTRL         9       eDP_BACKLIGHT_EN         10       GND         11       GND         12       GND         13       GND         14       eDP_HPD         15       GND         16       GND         17       N.C.         8       SW_BACK to the properties of the properties of the properies o                                                                                                    |
| 4       SW_BACK         5       SW_BACK         6       N.C.         7       N.C.         8       eDP_BLT_CTRL         9       eDP_BACKLIGHT_EN         10       GND         11       GND         12       GND         13       GND         14       eDP_HPD         15       GND         16       GND         17       N.C.         18       SW_VDD         19       SW_VDD                                                                                                    |
| 5       SW_BACK       On this connector, SW_BACK and SW_VDD are the voltage rails that can be used to supply the LCD and re         6       N.C.       Backlight Unit.       Breaker closed       SW_VDD Voltage         7       N.C.       The LCD software-driven voltage, i.e. signal SW_VDD, can be regulated to be connected to +3.3V_A or +5V_A by closing (short-circuiting) breakers BR3 or BR4, respectively (only one breaker at time, otherwise there will be a short circuit between the two different voltages).       BR4       +5V_A         11       GND       Similarly, the backlight software-driven voltage, i.e. signal SW_VDA or +5V_A or +12V_A by closing (short-circuiting) breakers BR1 or BR2, respectively (only one breaker at a time, otherwise there will be a short circuit between the two different voltages).       BR2       +12V_A         11       GND       SW_BACK, can also be regulated to be connected to +5V_A or +12V_A       BR1       +5V_A         13       GND       a time, otherwise there will be a short circuit between the two different voltages).       BR1       +5V_A         14       eDP_HPD       a time, otherwise there will be a short circuit between the two different voltages).       Image: the two different voltages).       Image: the two different voltages).         18       SW_VDD       SW_VDD       SW_VDD       SW_VDD       SW_VD       SW_VD         19       SW_VDD       SW_VD       SW_VD       SW_VD       SW_VD       SW_VD                                                                                                    |
| 6N.C.Backlight Unit.Breaker closedSW_VDD Voltage7N.C.The LCD software-driven voltage, i.e. signal SW_VDD, can be<br>regulated to be connected to +3.3V_A or +5V_A by closing (short-<br>circuiting) breakers BR3 or BR4, respectively (only one breaker at<br>time, otherwise there will be a short circuit between the two different<br>voltages).Breaker closedSW_VDD Voltage10GNDImage: GNDBR3+3.3V_A11GNDSimilarly, the backlight software-driven voltage, i.e. signal<br>SW_BACK, can also be regulated to be connected to +5V_A or<br>+12V_A by closing (short-circuiting) breakers BR1 or BR2, respectively (only one breaker at<br>a time, otherwise there will be a short circuit between the two different<br>voltages).BR1+5V_A16GND+12V_A by closing (short-circuiting) breakers BR1 or BR2, respectively (only one breaker at<br>a time, otherwise there will be a short circuit between the two different<br>voltages).Image: Construction of the standard standard sta                                                                                                    |
| 7       N.C.         8       eDP_BLT_CTRL         9       eDP_BACKLIGHT_EN         10       GND         11       GND         12       GND         13       GND         14       eDP_HPD         15       GND         16       GND         17       N.C.         18       SW_VDD         19       SW_VDD                                                                                                    |
| 8       eDP_BLT_CTRL       The LCD software-driven voltage, i.e. signal SW_VDD, can be regulated to be connected to +3.3V_A or +5V_A by closing (short-circuiting) breakers BR3 or BR4, respectively (only one breaker at a time, otherwise there will be a short circuit between the two different voltages).       BR4       +5V_A         10       GND       regulated to be connected to +3.3V_A or +5V_A by closing (short-circuiting) breakers BR3 or BR4, respectively (only one breaker at a time, otherwise there will be a short circuit between the two different voltages).       BR2       +3.3V_A         13       GND       SW_BACK, can also be regulated to be connected to +5V_A or +12V_A by closing (short-circuiting) breakers BR1 or BR2, respectively (only one breaker at a time, otherwise there will be a short circuit between the two different voltages).       BR1       +5V_A         16       GND       a time, otherwise there will be a short circuit between the two different voltages).       Image: Content of the two different voltages).       Image: Content of the two different voltages).         18       SW_VDD       SW_VDD       SW_VDD       SW_VDD       SW_VDD       SW_VDD       SW_VDD         19       SW_VDD       SW_VDD       SW_VDD       SW_VDD       SW_VDD       SW_VDD       SW_VDD       SW_VDD       SW_VDD                                                                                                    |
| 9       eDP_BACKLIGHT_EN       regulated to be connected to +3.3V_A or +5V_A by closing (short-<br>circuiting) breakers BR3 or BR4, respectively (only one breaker at a<br>time, otherwise there will be a short circuit between the two different<br>voltages).       BR3       +3.3V_A         11       GND       time, otherwise there will be a short circuit between the two different<br>voltages).       BR2       +12V_A         13       GND       Similarly, the backlight software-driven voltage, i.e. signal<br>SW_BACK, can also be regulated to be connected to +5V_A or<br>+12V_A by closing (short-circuiting) breakers BR1 or BR2, respectively (only one breaker at<br>a time, otherwise there will be a short circuit between the two different voltages).       BR1       +5V_A         16       GND       a time, otherwise there will be a short circuit between the two different<br>a time, otherwise there will be a short circuit between the two different voltages).       Image: Constant of the two different voltages).       Image: Constant of the two different voltages).         18       SW_VDD       SW_VDD       Stant of the two file on the two file on the two different voltages).       Image: Constant of the two file on the two file on the                                                                                                    |
| 10GNDCliculting/ breakers BR3 of BR4, respectively (only one breaker at a<br>time, otherwise there will be a short circuit between the two different<br>voltages).Breaker closedSW_BACK Voltage12GNDSimilarly, the backlight software-driven voltage, i.e. signal<br>SW_BACK, can also be regulated to be connected to +5V_A or<br>+12V_A by closing (short-circuiting) breakers BR1 or BR2, respectively (only one breaker at<br>a time, otherwise there will be a short circuit between the two different<br>voltages).BR2+12V_A16GND+12V_A by closing (short-circuiting) breakers BR1 or BR2, respectively (only one breaker at<br>a time, otherwise there will be a short circuit between the two different voltages).BR1+5V_A18SW_VDDFor the the former will be a short circuit between the two different voltages).If the the two different voltages).If the the two different voltages).19SW_VDDFormer for the two former will be a short circuit between the two different voltages).If the two former voltages).                                                                                                    |
| 12       GND         12       GND         13       GND         14       eDP_HPD         15       GND         16       GND         17       N.C.         18       SW_VDD         19       SW_VDD                                                                                                    |
| 13       GND         14       eDP_HPD         15       GND         16       GND         16       GND         17       N.C.         18       SW_VDD         19       SW_VDD                                                                                                    |
| 14       eDP_HPD         15       GND         16       GND         17       N.C.         18       SW_VDD         19       SW_VDD                                                                                                    |
| 15       GND         16       GND         17       N.C.         18       SW_VDD         19       SW_VDD                                                                                                    |
| <ul> <li>16 GND</li> <li>17 N.C.</li> <li>18 SW_VDD</li> <li>19 SW_VDD</li> </ul> 19 SW_VDD                                                                                                    |
| 17       N.C.         18       SW_VDD         19       SW_VDD                                                                                                    |
| 18 SW_VDD<br>19 SW_VDD                                                                                                    |
| 19 SW_VDD                                                                                                    |
| Diago ratar to the tigure on the left for an indication of the placement on the DCP of the four 1 –                                                                                                    |
| 20 GND Fieldse relet to the light on the left for an indication of the placement on the PCD of the four placement of the VDD of the four placement of the VDD of the four placement of the four placement of the four placem |
|                                                                                                    |
|                                                                                                    |
| 23 GND<br>24 OPE TX0+ Please take care of closing only one breaker per voltage rail (i.e., BR1 or BR2, BR3 or BR4).                                                                                                    |
| 25 eDP TX0-                                                                                                    |
| 26 GND                                                                                                    |
| 27 eDP_TX1+                                                                                                    |
| 28 eDP_TX1-                                                                                                    |
| 29 GND                                                                                                    |
| 30 N.C.                                                                                                    |

Here following the signals involved in eDP management:

eDP0\_TX0+/eDP0\_TX0-: embedded DP differential data pair #0.

eDP0\_TX1+/eDP0\_TX1-: embedded DP differential data pair #1.

eDP0\_AUX+/eDP0\_AUX-: embedded DP auxiliary channel differential data pair.

eDP\_HPD: embedded DP Hot Plug Detect. Active high signal with 100k $\Omega$  pull-down resistor

eDP\_BACKLIGHT\_EN: +3.3V\_A electrical level Output, 100kΩ pull-down resistor, Backlight Enable signal. It can be used to turn On/Off the backlight's lamps of connected displays.

eDP\_BLT\_CTRL: this signal can be used to adjust the backlight brightness in displays supporting Pulse Width Modulated (PWM) regulations (+3.3V\_A electrical level, 100k $\Omega$  pull-down resistor).

#### 3.3.6 T/S connector

| T/S connector - CN10 |            | It is possible to connect an external I2C Touch screen connector to the SBC-A80-eNUC board.                                                                                                    |
|----------------------|------------|----------------------------------------------------------------------------------------------------|
| Pin                  | Signal     | For this purpose, a dedicated 8-pin FFC Connector, Type HIROSE p/n FH34S-8S-0.5SH(50) or equivalent is provided.                                                                                                    |
| 1                    | +3.3V_A    | This connector mates with 0.5mm pitch 8-poles FFC cables.                                                                                                    |
| 2                    | GND        | Here following the signals related to Touch Screen management:                                                                                                    |
| 3                    | GND        | TOUCH_SCL: I2C Bus clock line. Bidirectional signal, electrical level +3.3V_A with a 2K2 $\Omega$ pull-up resistor. It is managed by SoC's                                                                                                    |
| 4                    | TOUCH_RST# | I2C controller #5.                                                                                                    |
| 5                    | TOUCH_INT# | TOUCH_SDA: I2C Bus data line. Bidirectional signal, electrical level +3.3V_A with a 2K2Ω pull-up resistor. It is managed by SoC's                                                                                                    |
| 6                    | TOUCH_SCL  | 12C controller #5.                                                                                                    |
| 7                    | GND        | IOUCH_RST#: Reset, active low signal, +3.3V_A electrical level output. This signal can be used to drive a reset of an eventual external Touch Screen connected to the dedicated I2C interface. It is also possible to use this signal as a GPIO (SATA GP2 signal |
| 8                    | TOUCH_SDA  | of the N-series Intel <sup>®</sup> Pentium <sup>®</sup> / Celeron <sup>®</sup> and x5-Series Atom <sup>™</sup> SoCs).                                                                                                    |

TOUCH\_INT#: +3.3V\_A electrical level input with 100kΩ pull-up resistor. This signal can be used to serve the interrupt request of an eventual external Touch Screen connected to the dedicated I2C interface. It is also possible to use this signal as a GPIO (SATA\_GP1 signal of the N-series Intel<sup>®</sup> Pentium<sup>®</sup> / Celeron<sup>®</sup> and x5-Series Atom<sup>™</sup> SoCs).

#### 3.3.7 Audio interfaces

In the SBC-A80-eNUC board, audio functionalities are provided by a Realtek ALC283 High Definition Audio Codec.

| TRRS Audio jack- CN25   |                             | In order to reduce the space dedicated to connectors, there is a TRRS Combo Audio Jack, i.e. a single jack which offer both stereo Line Out and Mic In functionalities. |          |
|-------------------------|-----------------------------|----------------------------------------------------------------------------------------------------|----------|
| Pin                     | Signal                      | Such TRRS Combo Audio jack can be used with any 4-poles 3.5mm diameter audio jack, with                                                                                 |          |
| TIP                     | Headphone Out Left Channel  | pinout compatible with the most recent Headsets, shown in the table on the left.                                                                                        |          |
| RING1                   | Headphone Out Right Channel |                                                                                                    |          |
| RING2                   | GND                         |                                                                                                    |          |
| SLEEVE                  | MIC_IN                      |                                                                                                    |          |
|                         |                             |                                                                                                    |          |
| Speaker Connector- CN30 |                             | Additionally, it is also possible to connect external stereo speakers by using the dedicated connector CN30, which is a connector type JST p/n BM04B-ZESS-TB.           |          |
| Din                     | Signal                      |                                                                                                    | Internet |

| Spe | eaker Connector- CN30   |
|-----|-------------------------|
| Pin | Signal                  |
| 1   | Speaker Right Channel + |
| 2   | Speaker Right Channel - |
| 3   | Speaker Left Channel -  |
| 4   | Speaker Left Channel +  |

Mating connector: JST ZER-04V-S with SZE-002T-P0.3female crimp terminals.

SECO can provide for an adapter cable to this connector as a part of the accessory kit p/n CABKITA80 (please check chapter 5.2.1 for further details).

Speaker audio output is internally amplified and supports  $8\Omega$  speakers only.

#### 3.3.8 Buttons / LED header

| Buttons / LED Header - CN18 |          |     |                |  |  |
|-----------------------------|----------|-----|----------------|--|--|
| Pin                         | Signal   | Pin | Signal         |  |  |
| 1                           | HD_LED_P | 2   | FP PWR_P/SLP_N |  |  |
| 3                           | HD_LED_N | 4   | FP PWR_N/SLP_P |  |  |
| 5                           | RST_SW_N | 6   | PWR_SW_P       |  |  |
| 7                           | RST_SW_P | 8   | PWR_SW_N       |  |  |
| 9                           |          |     |                |  |  |

To allow the integration of a SBC-A80-eNUC based system inside a box PC-like, there is a connector on the board that allows to remote signals for the Power Button (to be used to put the system in a Soft Off State, or awake from it), for the Reset Button, and the signal for optional LED signaling activity on SATA Channel and Power On states.

The pinout of this connector complies with Intel<sup>®</sup> Front Panel I/O connectivity Design Guide, Switch/LED Front Panel section, chapter 2.2. It is shown in the table on the left.

Connector CN18 is an internal 9-pin standard male pin header, p 2.54 mm, 5+4 pin, h= 6mm, type NELTRON p/n 2213S-10G-E10 or equivalent.

It is possible to buy SECO's dedicated front panel module, which offers standard connections: two standard audio jacks, two pushbuttons (for reset and power on) and two LEDs, for SATA activity and Power status signaling.

This adapter module is also contained inside the dedicated cable kit (CABKITA80) for SBC-A80-eNUC board. Please also check chapter 5.2.1 for further details.

Signals Description

HD\_LED\_P: Hard Disk Activity LED signal's pull-up to  $+5V_S$  voltage (510 $\Omega$  pull-up).

HD\_LED\_N: Hard Disk Activity LED output signal

RST\_SW\_N: Reset Button GND

RST\_SW\_P: Reset button input signal. This signal has to be connected to an external momentary pushbutton (contacts normally open). When the pushbutton is pressed, the pulse of Reset signal will cause the reset of the board. +3.3V\_A electrical level with  $10k\Omega$  pull-up.

PWR\_SW\_P: Power button input signal, +3.3V\_A electrical level with  $10k\Omega$  pull-up. This signal has to be connected to an external momentary pushbutton (contacts normally open). Upon the pressure of this pushbutton, the pulse of this signal will let the switched voltage rails turn on or off.

PWR\_SW\_N: Power button GND

FP PWR\_P/SLP\_N: Power/Sleep messaging LED terminal 1 with 510Ω pull-up resistor to +5V\_A voltage. Connect it to an extremity of a dual-color power LED for power ON/OF, sleep and message waiting signaling. Please refer to Intel<sup>®</sup> Front Panel I/O connectivity Design Guide, chapter 2.2.4, for LED functionalities and signal meaning.

FP PWR\_N/SLP\_P: Power/Sleep messaging LED terminal 2 with 510 $\Omega$  pull-up resistor to +5V\_A voltage. Connect it to the other extremity of the dual-color power LED above mentioned.

#### 3.3.9 Multi-standard serial ports

|     | Dual RS-232/F      | RS-422/RS-485 pin hea | ader- CN8          | The N-series Intel <sup>®</sup> Pentium <sup>®</sup> / Celeron <sup>®</sup> and the x5-Series Atom <sup>™</sup> SoCs embed two high speed UART controllers, which support COM ports with |
|-----|--------------------|-----------------------|--------------------|----------------------------------------------------------------------------------------------------|
| Pin | Signal RS-232 mode | Signal RS-422 mode    | Signal RS-485 mode | flow control (RTS# and CTS# signals).                                                                                                    |
| 1   | COM1_RxD           | COM1_Rx+              |                    | These two ports are carried, on SBC-A80-eNUC board to as many                                                                                                    |
| 2   | COM2_RxD           | COM2_Rx+              |                    | multistandard RS-23/RS-422/RS-485 transceivers, allowing the implementation of two multistandard serial ports                                                                            |
| 3   | COM1_TxD           | COM1_Tx-              | COM1_Data-         | These ports are available on dedicated connector CN8                                                                                                    |
| 4   | COM2_TxD           | COM2_Tx-              | COM2_Data-         | which is an internal 9-pin standard male pin header, p 2.54                                                                                                    |
| 5   | GND                | GND                   | GND                | mm, 5+4 pin, h= 6mm, type NELTRON p/n 2213S-10G-E06 or                                                                                                    |
|     |                    |                       |                    | equivalent.                                                                                                    |
| 7   | COM1_RTS#          | COM1_Tx+              | COM1_Data+         | Signals Description                                                                                                    |
| 8   | COM2_RTS#          | COM2_Tx+              | COM2_Data+         | COM1_RxD/COM2_RxD: COM port #1 / #2 RS-232 Receive data                                                                                                    |
| 9   | COM1_CTS#          | COM1_Rx-              |                    | COM1_TxD/COM2_TxD: COM port #1 / #2x RS-232 Transmit data                                                                                                    |
| 10  | COM2_CTS#          | COM2_Rx-              |                    | COM1_RTS#/COM2_RTS#: COM port #1 / #2 RS-232 Request to Send handshaking signal.                                                                                                    |

COM1\_CTS#/COM2\_CTS#: COM port #1 / #2x RS-232 Clear To Send handshaking signal

COM1\_RX+/COM1\_RX-: COM port #1 RS-422 receive differential pair

COM1\_TX+/COM1\_TX-: COM port #1 RS-422 Transmit differential pair

COM2\_RX+/COM2\_RX-: COM port #2 Full Duplex RS-485 (RS-422) Receive differential pair

COM2\_TX+/COM2\_TX-: COM port #2 Full Duplex RS-485 (RS-422) Transmit differential pair

COM1\_Data+/COM1\_Data-: COM Port #1 Half Duplex RS-485 Differential Pair

COM2\_Data+/COM2\_Data-: COM Port #2 Half Duplex RS-485 Differential Pair

The selection of the kind of interface (RS-232, RS-422 or RS-485) can be made via BIOS (please check par. 4.3.4.3).

Please be aware that for proper RS-485 working, the RTS# signals coming out from the N-series Intel<sup>®</sup> Pentium<sup>®</sup> / Celeron<sup>®</sup> and x5-Series Atom<sup>™</sup> SoCs must be used as an handshaking signal, i.e. it is used to control the data flow direction. When RTS# signal is driven low, then the RS-485 port is in receiving mode, when RTS# signal is driven high then the RS-458 port is in transmitting mode.

For Debug Purposes, COM2\_TxD and COM2\_RxD signals can be switched with Debug UART (PCU UART) Tx and Rx signals, respectively. This is possible, however, only when the UART #2 is disabled. In this case, the Debug UART (which can work exclusively in RS-232 mode) can be enabled, and it will be available

on connector CN8, pins 2 and 4.

Please check paragraphs 4.3.4.3, 4.3.4.4 and 4.3.7 for further details on serial ports enabling and console redirection

#### 3.3.10 $\,\mu\text{SD}$ slot

The SoCs used on SBC-A80-eNUC module offer a SD 3.0 compliant interface, that can be used to implement another mass storages media other than the optional internal eMMC and the two SATA interfaces.

This SD interface is carried to a standard  $\mu$ SD card slot, soldered on top side of the module, push-push type.

#### 3.3.11 S-ATA connectors

| S-ATA Connector - CN28 |           | The N-series Intel <sup>®</sup> Pentium <sup>®</sup> / Celeron <sup>®</sup> and x5-Series Atom <sup>™</sup> SoCs embed a SATA Controller, which offers two SATA III, 6 Gbps interfaces. |             |  |
|------------------------|-----------|----------------------------------------------------------------------------------------------------|-------------|--|
| Pin                    | Signal    | Of these interfaces, one SATA channel is carried out to a standard male S-ATA connector. CN28 (the other                                                                                |             |  |
| 1                      | GND       | SATA channel is available on the M.2 KeyB socket, CN17, please check par. 3.3.12).                                                                                                    |             |  |
| 2                      | SATA1_Tx+ | Here following the signals related to SATA interface:                                                                                                    | Pin 7 Pin 1 |  |
| 3                      | SATA1_Tx- | SATA1_TX+/SATA1_TX-: Serial ATA Channel #1 Transmit differential pair                                                                                                    |             |  |
| 4                      | GND       | SATA1_RX+/SATA1_RX-: Serial ATA Channel #1 Receive differential pair                                                                                                    |             |  |
| 5                      | SATA1_Rx- | 10nF AC series decoupling capacitors are placed on each line of SATA differential pairs.                                                                                                |             |  |
| 6                      | SATA1_Rx+ |                                                                                                    |             |  |
| 7                      | GND       |                                                                                                    |             |  |
|                        |           |                                                                                                    |             |  |

| S-ATA Power Connector - CN21 |        | A dedicated power connector, CN21, can be used to give supply to external Hard Disks (or Solid State Disks) connected to the SATA male connector |       |
|------------------------------|--------|----------------------------------------------------------------------------------------------------|-------|
| Pin                          | Signal | The dedicated power connector is a 4-pip male connector, type MOLEX p/p 89400-0420 or equivalent                                                 | Pin 1 |
| 1                            | +12V_S | with pinout shown in the table on the left.                                                                                                    |       |
| 2                            | GND    | Mating connector: MOLEX 87369-0400 crimp housing with MOLEX 50212 crimp terminals.                                                               |       |
| 3                            | GND    | An adapter cable for powering SATA disks from this connector is also contained inside the dedicated                                              |       |
| 4                            | +5V_S  | cable kit (CABKITA80) for SBC-A80-eNUC board. Please also check chapter 5.2.1 for further details.                                               |       |

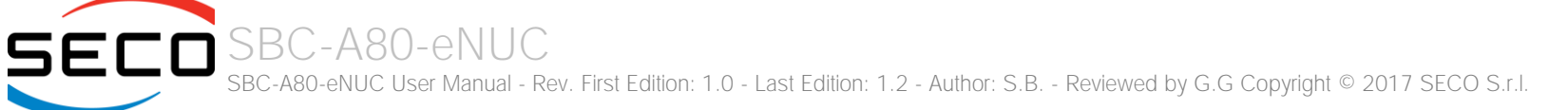

#### 3.3.12 M.2 SSD Slot: Socket 2 Key B

57 GND

| M.2 SSD Slot (Socket 2 Key B type 2242 /2260- CN17) |           |     | vpe 2242 /2260- CN17) | The mass storage capabilities of the SBC-A80-eNUC are completed by an M.2 SSD Slot, which allow plugging M.2 |
|-----------------------------------------------------|-----------|-----|-----------------------|----------------------------------------------------------------------------------------------------|
| Pin                                                 | Signal    | Pin | Signal                | Socket 2 Key B Solid State Drives.                                                                           |
| 1                                                   |           | 2   | +3.3V_S               | The connector used for the M.2 SSD slot is CN17, which is                                                    |
| 3                                                   | GND       | 4   | +3.3V_S               | a standard /5 pin M.2 Key B connector, type LOIES p/n                                                        |
| 5                                                   | GND       | 6   |                       | table on the left.                                                                                           |
| 7                                                   |           | 8   |                       | On the SBC-A80-eNUC board there is also a Threaded                                                           |
| 9                                                   |           | 10  |                       | Spacer which allows the placement of M.2 Socket 2 Key B                                                      |
| 11                                                  | GND       |     |                       | SSD modules in 2260 size.                                                                                    |
|                                                     |           | 20  |                       | It is possible to place also modules in 2242size, by using a M/F Spacer which allow fixing the               |
| 21                                                  |           | 22  |                       | M.2 SSD on the spacer already available on the PCB, deemed for the fixing of the M.2                         |
| 23                                                  |           | 24  |                       | connectivity slot (see next paragraph)                                                                       |
| 25                                                  |           | 26  |                       | Here following the signals related to this SATA interface:                                                   |
| 27                                                  | GND       | 28  |                       | SATA0_TX+/SATA0_TX-: Serial ATA Channel #0 Transmit differential pair                                        |
| 29                                                  |           | 30  |                       | SATA0_RX+/SATA0_RX-: Serial ATA Channel #0 Receive differential pair                                         |
| 31                                                  |           | 32  |                       | 10nF AC series decoupling capacitors are placed on each line of SATA differential pairs.                     |
| 33                                                  | GND       | 34  |                       |                                                                                                    |
| 35                                                  |           | 36  |                       | 59 60                                                                                                    |
| 37                                                  |           | 38  |                       | 61 62                                                                                                    |
| 39                                                  | GND       | 40  |                       |                                                                                                    |
| 41                                                  | SATAO_RX+ | 42  |                       | 67 68                                                                                                    |
| 45                                                  | GND       | 44  |                       | 69 70 +3 3V S                                                                                                |
| 47                                                  | SATAO TX- | 48  |                       | 71 GND 72 +3.3V S                                                                                            |
| 49                                                  | SATAO TX+ | 50  |                       | 73 GND 74 +3.3V S                                                                                            |
| 51                                                  | GND       | 52  |                       | 75                                                                                                    |
| 53                                                  |           | 54  |                       |                                                                                                    |
| 55                                                  |           | 56  |                       |                                                                                                    |

58 ---

### 3.3.13 M.2 Connectivity Slot: Key E Socket 1

5

| 5 5 |                          |        | - <b>j</b> =           | Inp View Control Pint                                                                                                    |
|-----|--------------------------|--------|------------------------|----------------------------------------------------------------------------------------------------|
| M.2 | Connectivity Slot: Socke | et 1 H | Key E type 2230 - CN16 | It is possible to increase the connectivity of the SBC-A80-<br>eNUC board by using M.2 Socket 1 Key E connectivity                                                                     |
| Pin | Signal                   | Pin    | Signal                 |                                                                                                    |
| 1   | GND                      | 2      | +3.3V_A                | The connector used for the M.2 Connectivity slot is CN16,                                                                                                    |
| 3   | USB_P4+                  | 4      | +3.3V_A                | LOTES $p/n$ APCI0076-P001A H=4 2mm with the pinout                                                                                                    |
| 5   | USB_P4-                  | 6      |                        | shown in the table on the left.                                                                                                    |
| 7   | GND                      | 8      |                        | On the SBC-A80-eNLIC board there is also a Threaded Spacer which allows the placement                                                                                                  |
| 9   |                          | 10     |                        | of M.2 Socket 1 Key E connectivity modules in 2230 size.                                                                                                    |
| 11  |                          | 12     |                        | Here following the signals related to this connectivity interface:                                                                                                    |
| 13  |                          | 14     |                        |                                                                                                    |
| 15  |                          | 16     |                        | USB_P4+/USB_P4-: USB 2.0 Port #4 differential pair.                                                                                                    |
| 17  |                          | 18     | GND                    | PCle2_TX+/PCle2_TX-: PCI Express lane #2, Transmitting Output Differential pair                                                                                                    |
| 19  |                          | 20     |                        | PCIe2_RX+/PCIe2_RX-: PCI Express lane #2, Receiving Input Differential pair                                                                                                    |
| 21  |                          | 22     |                        | PCle2_Clock+ / PCle2_Clock-: PCl Express Reference_Clock for lane #2. Differential Pair                                                                                                |
| 23  |                          | 32     |                        | M.2_WAKE#: Board's Wake Input, 3.3V_A active low signal. It must be externally driven by the Connectivity module inserted in the slot when it requires waking up the system            |
| 33  | GND                      | 34     |                        | DIT DOT // Deast Cignal that is cart from the CaC to all DCI a deviace evaluable on the board                                                                                          |
| 35  | PCle2_Tx+                | 36     |                        | (i.e. the GbE controllers) and on the connectivity module. It is a 3.3V active-low signal.                                                                                             |
| 37  | PCle2_Tx-                | 38     |                        | PCIo_PEO2#: PCI_Expross_Clock_Poquest_Input_active_low_signal_This signal_shall be driven                                                                                              |
| 39  | GND                      | 40     |                        | low by any module inserted in the connectivity slot in order to ensure that the SoC makes                                                                                              |
| 41  | PCle2_Rx+                | 42     |                        | available the reference clock.                                                                                                    |
| 43  | PCle2_Rx-                | 44     |                        | SUS $CLK$ : 32.768kHz Clock provided by the SBC-A80-eNUC board to the module plugged                                                                                                   |
| 45  | GND                      | 46     |                        | in the slot CN17, +3.3V A electrical level.                                                                                                    |
| 47  | PCle2_CLK+               | 48     |                        | DT DICADI E#. Diveteeth medule disable estive low signal - 2.21/ A electrical lovel. This                                                                                              |
| 49  | PCle2_CLK-               | 50     | SUS_CLK                | SI_DISABLE#: Bluetooth module disable, active low signal, +3.3V_A electrical level. This signal can be used to disable Bluetooth functionalities of any connectivity module plugged in |
| 51  | GND                      | 52     | PLT_RST#               | CN16 Slot. This signal is also managed by BIOS (see par. 4.5, "Bluetooth on M.2").                                                                                                    |
| 53  | PCIe_REQ2#               | 54     | BT_DISABLE#            | WIEL DISABLE#: WiEi module disable active low signal $\pm 3.3$ V. A electrical lovel. This signal                                                                                      |
| 55  | M.2_WAKE#                | 56     | WIFI_DISABLE           | can be used to disable WiFi functionalities of any connectivity module plugged in CN16 Slot                                                                                            |
| 57  | GND                      | 58     | M.2_I2C_SDA            | This signal is also managed by BIOS (see par. 4.5, "WiFi on M.2")                                                                                                    |

Top View

| 59 |     | 60 | M.2_I2C_SCL |
|----|-----|----|-------------|
| 61 |     | 62 | M.2_ALERT#  |
| 63 | GND | 64 |             |
| 65 |     | 66 |             |
| 67 |     | 68 |             |
| 69 | GND | 70 |             |
| 71 |     | 72 | +3.3V_A     |
| 73 |     | 74 | +3.3V_A     |
| 75 | GND |    |             |

M.2\_I2C\_SDA: I2C Bus data line. Bidirectional signal, electrical level +3.3V\_A with a  $2K2\Omega$  pull-up resistor. It is managed by SoC's I2C controller #0.

M.2\_I2C\_SCL: I2C Bus clock line. Bidirectional signal, electrical level +3.3V\_A with a  $2K2\Omega$  pull-up resistor. It is managed by SoC's I2C controller #0.

M.2\_ALERT#: I2C Bus Alert. Input signal, electrical level +3.3V\_A with a 100K $\Omega$  pull-up resistor. It is managed by SoC's SM Bus Alert Signal. This signal is connected only on boards with PCB rev. C and greater

#### 3.3.14 FAN connectors

| FAN Connector - CN20       |                                                                            | Depending on the usage model of SBC-A80-eNUC, for critical applications/environments on SBC-A80-eNUC it is available a 4-<br>pin dedicated connector for an external +12V <sub>DC</sub> FAN.                                                                                                    |
|----------------------------|----------------------------------------------------------------------------|----------------------------------------------------------------------------------------------------|
| Pin                        | Signal                                                                     | The default FAN Connector is a 4-pin single line SMT connector, type MOLEX 53261-0471 or equivalent, with                                                                                                    |
| 1                          | GND                                                                        | pinout shown in the table on the left.                                                                                                    |
| 2                          | FAN_POWER                                                                  | Mating connector: MOLEX 51021-0300 receptacle with MOLEX 50079-8000 female crimp terminals.                                                                                                    |
| 3                          | FAN_TACHO_IN                                                               |                                                                                                    |
| 4                          | FAN PWM                                                                    |                                                                                                    |
|                            | _                                                                          |                                                                                                    |
| Opti                       | onal FAN Connector -<br>CN21                                               | Alternatively, as a factory option, the SBC-A80-eNUC module can be equipped with a 3-pin single line SMT connector, type MOLEX 53261-0371 or equivalent, with pinout shown in the table on the left.                                                                                                    |
| Opti<br>Pin                | onal FAN Connector -<br>CN21<br>Signal                                     | Alternatively, as a factory option, the SBC-A80-eNUC module can be equipped with a 3-pin single line SMT connector, type MOLEX 53261-0371 or equivalent, with pinout shown in the table on the left.<br>Mating connector: MOLEX 51021-0300 receptacle with MOLEX 50079-8000 female crimp terminals.                                                                                                    |
| Opti<br>Pin                | onal FAN Connector -<br>CN21<br>Signal<br>GND                              | Alternatively, as a factory option, the SBC-A80-eNUC module can be equipped with a 3-pin single line SMT connector, type MOLEX 53261-0371 or equivalent, with pinout shown in the table on the left.<br>Mating connector: MOLEX 51021-0300 receptacle with MOLEX 50079-8000 female crimp terminals.<br>Please be aware that the use of an external fan depends strongly on customer's application/installation.                                                                                                    |
| Option<br>Pin<br>1<br>2    | onal FAN Connector -<br>CN21<br>Signal<br>GND<br>FAN_POWER                 | Alternatively, as a factory option, the SBC-A80-eNUC module can be equipped with a 3-pin single line SMT connector, type MOLEX 53261-0371 or equivalent, with pinout shown in the table on the left.<br>Mating connector: MOLEX 51021-0300 receptacle with MOLEX 50079-8000 female crimp terminals.<br>Please be aware that the use of an external fan depends strongly on customer's application/installation.<br>Please refer to chapter 5.1 for considerations about thermal dissipation.                                                  |
| Opti<br>Pin<br>1<br>2<br>3 | onal FAN Connector -<br>CN21<br>Signal<br>GND<br>FAN_POWER<br>FAN_TACHO_IN | Alternatively, as a factory option, the SBC-A80-eNUC module can be equipped with a 3-pin single line SMT connector, type MOLEX 53261-0371 or equivalent, with pinout shown in the table on the left.<br>Mating connector: MOLEX 51021-0300 receptacle with MOLEX 50079-8000 female crimp terminals.<br>Please be aware that the use of an external fan depends strongly on customer's application/installation.<br>Please refer to chapter 5.1 for considerations about thermal dissipation.<br>FAN_POWER: +12V_A derived power rail for FAN. |

FAN\_TACHO\_IN: tachometric input from the FAN to the embedded microcontroller, +3.3V\_S electrical level signal with 10k $\Omega$  pull-up resistor.

#### 3.3.15 GPI/O connector

Interfaced to the I2C interface #3 coming from the Intel<sup>®</sup> Braswell family of SoCs, there is a device, NXP Semiconductors PCAL6408A, which is able to provide 8 General Purpose I/O pins. The device allows for a wide configurability of GPI/O pins, since it can offer programmable output drive strength, latchable inputs, programmable pull-up/pull-down resistors, maskable interrupt, interrupt status register, programmable open-drain or push-pull outputs.

| GPI/O connector – CN32 |          |     |        |  |  |  |
|------------------------|----------|-----|--------|--|--|--|
| Pin                    | Signal   | Pin | Signal |  |  |  |
| 1                      | VDD_GPIO | 6   | GPIO_4 |  |  |  |
| 2                      | GPIO_0   | 7   | GPIO_5 |  |  |  |
| 3                      | GPIO_1   | 8   | GPIO_6 |  |  |  |
| 4                      | GPIO_2   | 9   | GPIO_7 |  |  |  |
| 5                      | GPIO_3   | 10  | GND    |  |  |  |

The device acts as a slave according to I2C protocol, and can be addressed at address 0100000 binary.

It is possible to select the voltage reference level of these GPI/Os, which can be adjusted to be referred to  $+3.3V_A$  or to  $+5V_A$  voltage.

Access to these extended I/O comes through a10-pin single line SMT connector, type MOLEX 53261-1071 or equivalent, with pinout shown in the table on the left.

Mating connector: MOLEX 51021-1000 receptacle with MOLEX 50079-8000 female crimp terminals.

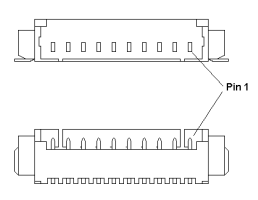

GPIO\_[0..7]: I/O Expander Port P Input/Output [0..7]

VDD\_GPIO: Supply voltage for I/O Expander Port P. This voltage can be regulated to be connected to

+3.3V\_A or +5V\_A by closing (short-circuiting) breakers BR5 or BR6, respectively (only one breaker at a time, otherwise there will be a short circuit between the two different voltages).

Please refer to the figure on the right for an indication of the placement on the P.CB of the two breakers mentioned above (they are located on the top side, near connector CN32).

Please take care of closing only one breaker per voltage rail (i.e., BR5 or BR6), otherwise there will be short circuits between the main power rails of the board.

Upon specific request, the board can be supplied configured with the desired voltages already set. Please contact your Sales Representative for details about this.

Please be aware that GPI/O connector CN32 is available only on boards with PCB revision C or higher.

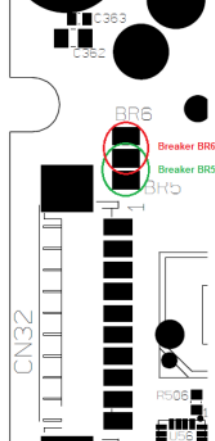

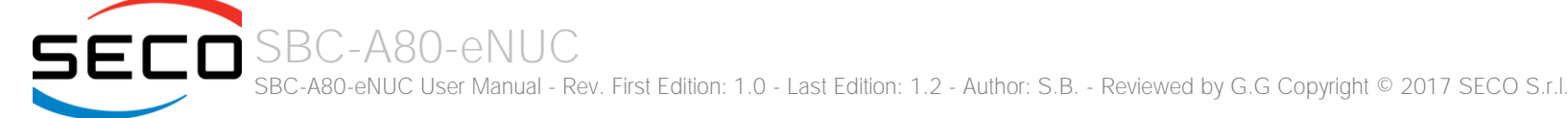

#### 3.3.16 SO-DIMM DDR3L Slot

The SBC-A80-eNUC board supports SO-DIMM DDR3L memories up to 1600MHz.

For use of these memories, on board there are two SO-DIMM DDR3L socket.

CN3 is type LOTES p/n AAA-DDR-109-K01 or equivalent, a right angle, high profile socket, h = 5.2mm.

CN4 is type LOTES p/n AAA-DDR-112-K01 or equivalent, a right angle, high profile socket, reverse type, h = 9.2mm.

Both of them are usually used for high speed system memory applications.

#### 3.3.17 IR Receiver

The SBC-A80-eNUC board embeds an IR receiver, which allows using a remote control when the board is placed in an enclosure (like, i.e., on Set Top Boxes). The Infrared Receiver is SMD Type, p/n TSOP75238TR, and works with 38kHz carrier frequency.

The IR port is managed by the embedded microcontroller.

## Chapter 4. BIOS SETUP

- InsydeH2O setup Utility
- Main setup menu
- Advanced menu
- Security menu
- Power menu
- Boot menu
- Exit menu

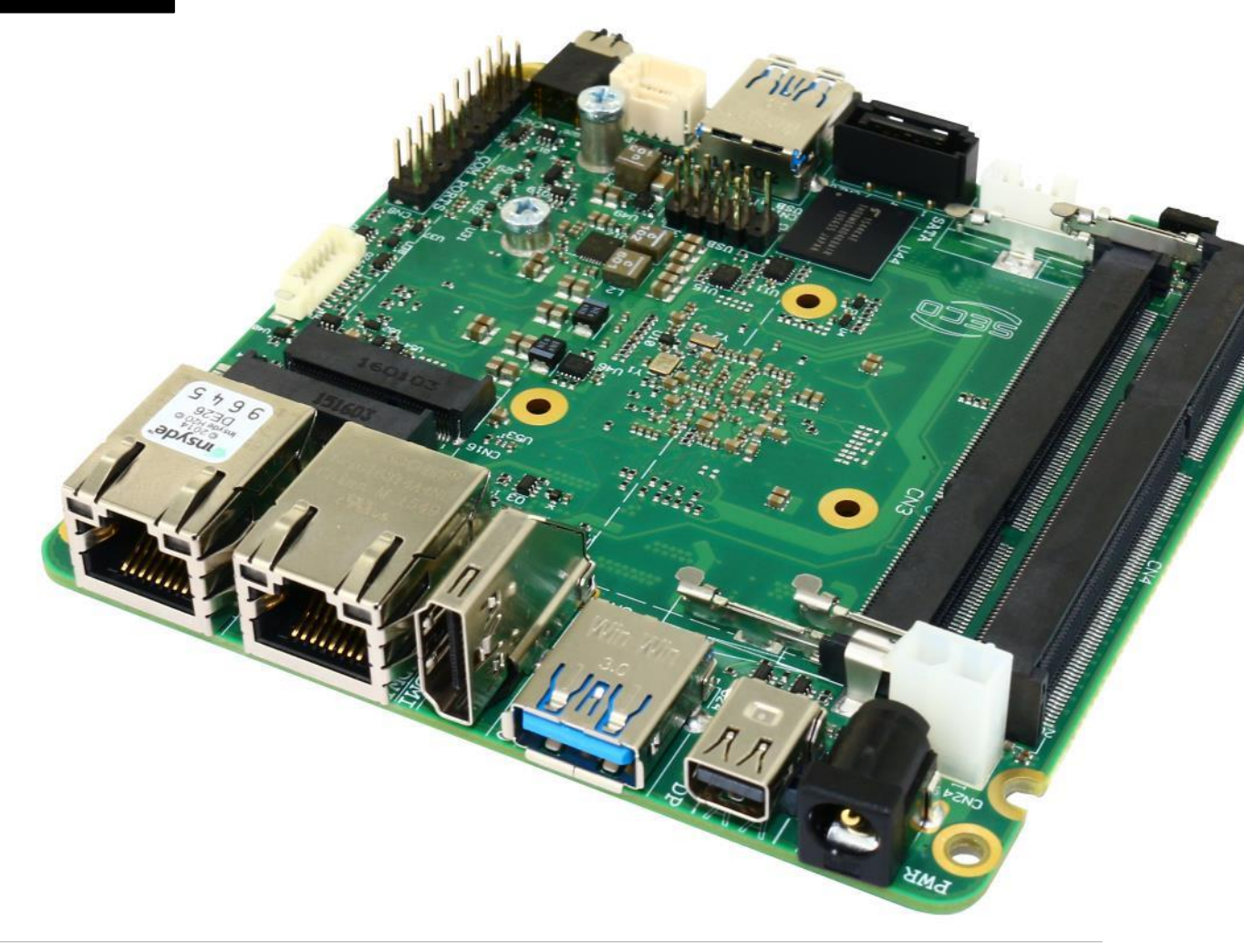

## 4.1 InsydeH2O setup Utility

Basic setup of the board can be done using Insyde Software Corp. "InsydeH2O Setup Utility", that is stored inside an onboard SPI Serial Flash.

It is possible to access to InsydeH2O Setup Utility by pressing the <ESC> key after System power up, during POST phase. On the splash screen that will appear, select "SCU" icon.

On each menu page, on left frame are shown all the options that can be configured.

Grayed-out options are only for information and cannot be configured.

Only options written in blue can be configured. Selected options are highlighted in white.

Right frame shows the key legend.

KEY LEGEND:

← / → Navigate between various setup screens (Main, Advanced, Security, Power, Boot...)

↑ / ↓ Select a setup item or a submenu

<F5> / <F6> <F5> and <F6> keys allows to change the field value of highlighted menu item

<F1> The <F1> key allows displaying the General Help screen.

<F9> <F9> key allows loading Setup Defaults for the board. After pressing <F9> BIOS Setup utility will request for a confirmation, before saving and exiting. By pressing <ESC> key, this function will be aborted

<F10> <F10> key allows save any changes made and exit Setup. After pressing <F10> key, BIOS Setup utility will request for a confirmation, before saving and exiting. By pressing <ESC> key, this function will be aborted

<ESC> <= Sc> key allows discarding any changes made and exit the Setup. After pressing <ESC> key, BIOS Setup utility will request for a confirmation, before discarding the changes. By pressing <Cancel> key, this function will be aborted

<ENTER> <Enter> key allows to display or change the setup option listed for a particular setup item. The <Enter> key can also allow display the setup subscreens.

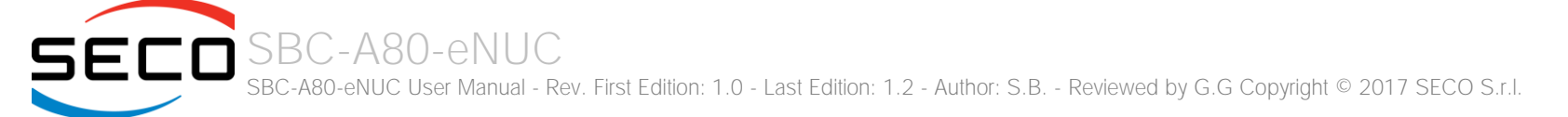

## 4.2 Main setup menu

When entering the Setup Utility, the first screen shown is the Main setup screen. It is always possible to return to the Main setup screen by selecting the Main tab. In this screen, are shown details regarding BIOS version, Processor type, Bus Speed and memory configuration.

Only two options can be configured:

#### 4.2.1 System Time / System Date

Use this option to change the system time and date. Highlight System Time or System Date using the <Arrow> keys. Enter new values directly through the keyboard, or using + / - keys to increase / reduce displayed values. Press the <Enter> key to move between fields. The date must be entered in MM/DD/YY format. The time is entered in HH:MM:SS format.

Note: The time is in 24-hour format. For example, 5:30 A.M. appears as 05:30:00, and 5:30 P.M. as 17:30:00.

The system date is in the format mm/dd/yyyy.

## 4.3 Advanced menu

| Menu Item                     | Options     | Description                                                                 |
|-------------------------------|-------------|-----------------------------------------------------------------------------|
| Boot Configuration            | See submenu | Configures settings for Boot Phase                                          |
| Security configuration        | See submenu | Trusted Execution Environment Security Configurations                       |
| Video Configuration           | See submenu | Configures the options for video section                                    |
| Chipset Configuration         | See submenu | Configure Chipset's parameters                                              |
| ACPI Table / Features Control | See submenu | Configures the parameters for ACPI management                               |
| SATA Configuration            | See submenu | Select the SATA controller and hard disk drive type installed in the system |
| Android                       | See submenu |                                                                             |
| Console Redirection           | See submenu | Configures the parameters for Console redirection                           |
| POST Hot Key                  | See submenu | Configure POST Hot Keys                                                     |
| Other Configuration           | See submenu | Other parameters settings                                                   |

#### 4.3.1 Boot configuration submenu

| Menu Item    | Options           | Description                                                                  |
|--------------|-------------------|------------------------------------------------------------------------------|
| OS Selection | Windows / Android | Configures the BIOS in order to support properly Windows or Android OS.      |
| Numlock      | On / Off          | Allows to choose whether NumLock Key at system boot must be turned On or Off |

#### 4.3.2 Security configuration (TXE) submenu

| Menu Item                   | Options            | Description                                                                                                    |
|-----------------------------|--------------------|----------------------------------------------------------------------------------------------------|
| TXE HMRFPO                  | Disabled / Enabled | Enable this option to remove temporarily the flash protection, in order to program the Intel® TXE region                                                             |
| TXE Firmware update         | Disabled / Enabled | Enable this option to require a re-flashing of TXE Firmware Image                                                                                                    |
| TXE EOP Message             | Disabled / Enabled | Send EOP (End of POST) Message before entering OS                                                                                                    |
| TXE Unconfiguration Perform | Yes / No           | Only selectable on CPUs with the TXE feature.<br>Allows to revert TXE settings to the factory defaults                                                               |
| Measured boot               | Disabled / Enabled | Enable or disable the measured boot, which provide to antimalware software a trusted log of all boot components that started before the antimalware software itself. |

#### 4.3.3 Video configuration submenu

| Menu Item                  | Options                | Description                                                                                                    |
|----------------------------|------------------------|----------------------------------------------------------------------------------------------------|
| eDP                        | Disabled / Enabled     | Enables or disables the eDP video port                                                                                                    |
| HDMI                       | Disabled / Enabled     | Enable / Disable the HDMI video port                                                                                                    |
| Mini Display Port          | Disabled / Enabled     | Enable / Disable the miniDP video port                                                                                                    |
| Integrated Graphics Device | Disabled / Enabled     | Enabled: enable Integrated Graphics Device (IGD) when selected as the Primary Video Adaptor.<br>Disabled: always disable IGD. <b>Warning:</b> when the IGD is disabled, there will be no video output at all<br>(unless there is an external PCIe graphic card selected as Primary Display) and restoring BIOS options to<br>default values will be possible only by moving blindly in the setup menu. |
| Primary Display            | Auto / IGD / PCle      | Select which between IGD or external PCI-e Graphic Controller should be the Primary display                                                                                                    |
| RC6(Render Standby)        | Disabled / Enabled     | Permits to enable the render standby features, which allows the onboard graphics entering in standby mode to decrease power consumption                                                                                                    |
| PAVC                       | Disabled / LITE Mode / | Allows enabling the hardware acceleration of decoding of Protected Audio Video streams.                                                                                                    |

|                             | SERPENT Mode                                                                                                    | When not disabled, it is possible to choose between LITE encryption and SERPENT encryption modes.      |  |
|-----------------------------|----------------------------------------------------------------------------------------------------|----------------------------------------------------------------------------------------------------|--|
| PR3                         | Disabled / Enabled                                                                                                  | Enable / Disable PAVP PR3 mode                                                                         |  |
| Unsolicited Attack Override | Disabled / Enabled                                                                                                  | Enable / Disable PAVP Unsolicited Attack Override                                                      |  |
| GTT Size                    | 2MB / 4MB / 8MB                                                                                                    | Select the GTT (Graphics Translation Table) Size                                                       |  |
| Aperture Size               | 128MB / 256MB / 512MB                                                                                               | Use this item to set the total size of Memory that must be left to the GFX Engine                      |  |
| IGD - DVMT Pre-Allocated    | 32M / 64M / 96M / 128M /<br>160M / 192M / 224M / 256M /<br>288M / 320M / 352M / 384M /<br>416M / 448M / 480M / 512M | Select DVMT5.0 Pre-Allocated (Fixed) Graphics Memory size used by the Internal Graphic Device          |  |
| IGD - DVMT Total Gfx Mem    | 128M / 256M / MAX                                                                                                   | Select the size of DVMT (Dynamic Video Memory) 5.0 that the Internal Graphics Device will use          |  |
| IGD Turbo                   | Auto / Enabled / Disabled                                                                                           | Enable or Disable IGD Turbo mode                                                                       |  |
| Power Meter Lock            | Disabled / Enabled                                                                                                  | Enable or disable the Power Meter lock Functionality                                                   |  |
| WOPCMSZ                     | 1MB / 2MB / 4MB / 8MB                                                                                               | Select a size for WOPCM                                                                                |  |
| Backlight Control Mode      | PWM-Normal<br>PWM-Inverted                                                                                          | This option allows selecting if PWM control of the backlight must be with normal or inverted polarity. |  |
| Force Backlight VDD         | Disabled / Enabled                                                                                                  | When Enabled, the panel backlight is forced to on                                                      |  |

#### 4.3.4 Chipset configuration submenu

| Menu Item                   | Options     | Description                                                                                                    |
|-----------------------------|-------------|----------------------------------------------------------------------------------------------------|
| USB Configuration           | See submenu | Configures USB Section                                                                                                   |
| Audio Configuration         | See submenu | Configures Audio Section                                                                                                 |
| LPSS & SCC Configuration    | See submenu | Configures LPSS (Low-Power Sub-System, i.e. DMA, PWM, UART and I2C interfaces) and SCC (Storage Control Cluster) devices |
| Miscellaneous Configuration | See submenu | Enable / Disable Misc. features                                                                                          |
| PCI Express Configuration   | See submenu | PCI Express Configuration Settings                                                                                       |

#### 4.3.4.1 USB configuration submenu

| Menu Item                          | Options                           | Description                                                                                                    |
|------------------------------------|-----------------------------------|----------------------------------------------------------------------------------------------------|
| USB BIOS Support                   | Disabled / Enabled /<br>UEFI Only | Sets the support for USB keyboard / mouse / storage under UEFI and DOS environment. When set to UEFI only, then it will support exclusively UEFI environment. |
| xHCI Controller                    | Disabled / Enabled                | Enable/Disable the xHCI Controller PreBoot Support                                                                                                    |
| Port#0 (USB3.0 Rear Panel)         | Disabled / Enabled                | Enable / Disable USB Port #0, which is available on USB 3.0 connector in Rear Panel Side (CN12)                                                               |
| Port#1 (USB3.0 Front Panel)        | Disabled / Enabled                | Enable / Disable USB Port #1, which is available on USB 3.0 connector in Front Panel Side (CN13)                                                              |
| Port#2 (USB2.0 Internal Header)    | Disabled / Enabled                | Enable / Disable USB Port #2, which is available on USB 2.0 internal pin header CN11                                                                          |
| Port#3 (USB2.0 Internal Header)    | Disabled / Enabled                | Enable / Disable USB Port #3, which is available on USB 2.0 internal pin header CN11                                                                          |
| Port#4 (USB2.0 M.2 Type 2230 CN16) | Disabled / Enabled                | Enable / Disable USB Port #4, which is available on M.2 Type 2230 internal slot CN16                                                                          |

#### 4.3.4.2 Audio configuration submenu

| Menu Item          | Options            | Description                                                                                                    |
|--------------------|--------------------|----------------------------------------------------------------------------------------------------|
| Audio Controller   | Disabled / Enabled | Controls the detection of the HD Audio Controller<br>Disabled: the Audio controller will be unconditionally Disabled<br>Enabled: the Audio controller will be unconditionally Enabled |
| Azalia HDMI Codec  | Disabled / Enabled | Enable or Disable internal HDMI Codec for audio                                                                                                    |
| Mute HDA Amplifier | Disabled / Enabled | Force the HAD amplifier to mute, when enabled.                                                                                                    |

#### 4.3.4.3 LPSS & SCC configuration submenu

| Menu Item                  | Options                                      | Description                                                                                                    |
|----------------------------|----------------------------------------------|----------------------------------------------------------------------------------------------------|
| Hide unused LPSS devices   | Enable / Disable                             | Hide Unused LPSS & SCC ACPI Devices.                                                                                                    |
| LPSS & SCC Auto Switch     | Enable / Disable                             | Auto switches LPSS and SCC devices from ACPI mode to PCI mode when the OS doesn't support ACPI mode.                                        |
| ACPI GPIO Devices Support  | Enabled (ACPI) / Disabled                    | Enable or Disable GPIO ACPI Devices Support                                                                                                 |
| eMMC Support               | Disabled / Enabled (PCI) /<br>Enabled (ACPI) | Disable the eMMC Support, or enables it in PCI or ACPI Mode.                                                                                |
| SD Card Support            | Disabled / Enabled (PCI) /<br>Enabled (ACPI) | Disable the SCC SD Card Support, or enables it in PCI or ACPI Mode.                                                                         |
| DMA #1 Support             | Disabled / Enabled (PCI) /<br>Enabled (ACPI) | Allows to enable first DMA Channel, which onboard is used to support the UART interfaces                                                    |
| HSUART #1                  | Disabled / Enabled                           | Can be changed only when "DMA #1 Support" is not Disabled.<br>Enable / Disable the UART interface #1 available on connector CN8             |
| HSUART #1 Interface        | RS-232 / RS-422 / RS-485                     | Can be changed only when "LPSS HSUART #1 Support" is Enabled.<br>Allows to select the interface type of UART #1                             |
| HSUART #2                  | Disabled / Enabled                           | Can be changed only when "LPSS DMA #1 Support" is not Disabled.<br>Enable / Disable the UART interface #2 available on connector CN8        |
| HSUART #2 Interface        | RS-232 / RS-422 / RS-485                     | Can be changed only when "LPSS HSUART #2 Support" is Enabled.<br>Allows to select the interface type of UART #2                             |
| DMA #2 Support             | Disabled / Enabled (PCI) /<br>Enabled (ACPI) | Allows to enable second DMA Channel, which onboard is used to support the I2C Channel                                                       |
| I2C #1- M.2 TYPE 2230 CN16 | Disabled / Enabled                           | Can be changed only when "DMA #2 Support" is not Disabled.<br>Enable / Disable the I2C interface available on M.2 Type 2230 Slot (CN16)     |
| I2C #2 - GPIO Expander     | Disabled / Enabled                           | Can be changed only when "DMA #2 Support" is not Disabled.<br>Enable / Disable the I2C interface used to manage the GPIO Expander           |
| I2C #3 - Touch Controller  | Disabled / Enabled                           | Can be changed only when "DMA #2 Support" is not Disabled.<br>Enable / Disable the I2C interface available on Touch Screen Connector (CN10) |

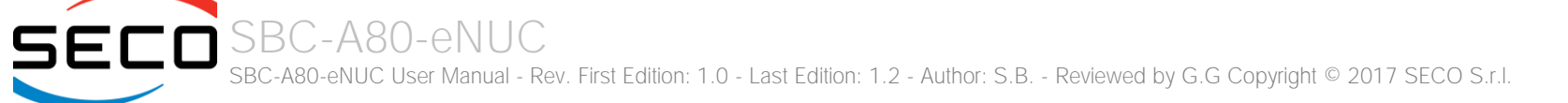

#### 4.3.4.4 Miscellaneous Configuration submenu

| Menu Item | Options            | Description                                                                              |
|-----------|--------------------|------------------------------------------------------------------------------------------|
| RTC Lock  | Enabled / Disabled | When Enabled, bytes 38h-3F8h in the lower/upper 128-byte bank of RTC RAM will be locked. |
| BIOS Lock | Enabled / Disabled | Enable or disable BIOS SPI region write protect.                                         |

#### 4.3.4.5 PCI Express configuration submenu

| Menu Item                                                                                       | Options     | Description |
|-------------------------------------------------------------------------------------------------|-------------|-------------|
| press Port 1 (Int. LAN1 on CN27)<br>press Port 2 (Int. LAN2 on CN26)<br>press Port 3 (M.2 CN16) | See submenu |             |

#### 4.3.4.5.1 PCI Express Root Port #x configuration submenus

| Menu Item                                                                        | Options            | Description                                                                                                    |
|----------------------------------------------------------------------------------|--------------------|----------------------------------------------------------------------------------------------------|
| PCI Express Root Port #1<br>PCI Express Root Port #2<br>PCI Express Root Port #3 | Disabled / Enabled | Enable or Disable single PCI Express Root Port #x.<br>PCI Express Root Port #1 ÷ #2 are internally connected to Intel <sup>®</sup> Gigabit Ethernet Controllers<br>I210. Disabling this port will result in disabling corresponding Ethernet interfaces. |
| PCI Express Speed                                                                | Auto / Gen1 / Gen2 | Set PCI-e ports link speed/capability.                                                                                                    |

#### 4.3.5 ACPI Table/features submenu

| Menu Item                        | Options                 | Description                                                                                  |
|----------------------------------|-------------------------|----------------------------------------------------------------------------------------------|
| FACP - RTC S4 wakeup             | Enabled / Disabled      | Enable or disable FACP (Fixed ACPI Description Table) support for S4 wakeup from RTC         |
| FACP - Preferred PM Profile      | Auto / Desktop / Mobile | This Option sets the preferred power management profile in ACPI Fixed ACPI Description Table |
| DSDT - ACPI S3 Support           | Enabled / Disabled      | Enable or disable DSDT (Differentiated System Description Table) support for ACPI S3 State   |
| DSDT - ACPI S4 Support           | Enabled / Disabled      | Enable or disable DSDT (Differentiated System Description Table) support for ACPI S4 State   |
| WDAT/WDRT - TCO Watchdog Support | Enabled / Disabled      | Enable or disable the TCO Watchdog Support                                                   |

#### 4.3.6 SATA configuration submenu

| Menu Item                 | Options            | Description                                                                                                    |
|---------------------------|--------------------|----------------------------------------------------------------------------------------------------|
| SATA Controller           | Enabled / Disabled | Disabled: Disables SATA Controller. All following items will be disabled<br>Enabled: Enables SATA Controller                                     |
| SATA Interface Speed      | Gen1 / Gen2 / Gen3 | Select SATA speed                                                                                                    |
| SATA Port 0 / SATA Port 1 | Enabled / Disabled | Enables or disable SATA Port #0 (M.2 Slot CN17) / SATA Port #1 (SATA Connector CN18). When enabled, each port will offer the following menu item |
| Serial ATA Port 0 / 1     |                    | Shows information related to eventual devices connected to SATA ports 0 or 1                                                                     |

#### 4.3.7 Console Redirection submenu

| Menu Item                                | Options                                                           | Description                                                                                                    |
|------------------------------------------|-------------------------------------------------------------------|----------------------------------------------------------------------------------------------------|
| Console Serial Redirect                  | Enabled / Disabled                                                | Enable or disable Console redirection. When enabled, all the submenus of the following paragraph will appear         |
| Terminal Type                            | VT_100 / VT_100+ /<br>VT_UTF8 / PC_ANSI                           | Set Console Redirection terminal type                                                                                |
| Baud rate                                | 115200 / 57600 / 38400 /<br>19200 / 9600 / 4800 / 2400<br>/ 1200  | Set Console Redirection baud rate                                                                                    |
| Data Bits                                | 7 bits / 8 bits                                                   | Set Console Redirection data bits                                                                                    |
| Parity                                   | None / Even / Odd                                                 | Set Console Redirection parity bits                                                                                  |
| Stop Bits                                | 1 bit / 2 bits                                                    | Set Console Redirection stop bits                                                                                    |
| Flow Control                             | None<br>RTS/CTS<br>XON/XOFF                                       | Set Console Redirection flow control type                                                                            |
| Information Wait Time                    | 0 Seconds / 2 Seconds / 5<br>Seconds / 10 Seconds / 30<br>Seconds | Set Console Redirection port information display time                                                                |
| C.R. After Post                          | Yes / No                                                          | Console Redirection continues to work even after Bios POST.                                                          |
| AutoRefresh                              | Enabled / Disabled                                                | When this feature is enabled, the screen will auto refresh once after detecting the connection of a remote terminal  |
| FailSafeBaudRate                         | Enabled / Disabled                                                | This feature will auto detect remote terminal baud rate and connect C.R serial device with detected baud rate        |
| ACPI SPCR Table                          | Enabled / Disabled                                                | Serial Port Console Redirection Table.<br>When this feature is enabled, the SPCR table will be add-into ACPI tables. |
| PCI_HS_UART 0:30:3<br>PCI_HS_UART 0:30:4 | See submenus                                                      |                                                                                                    |

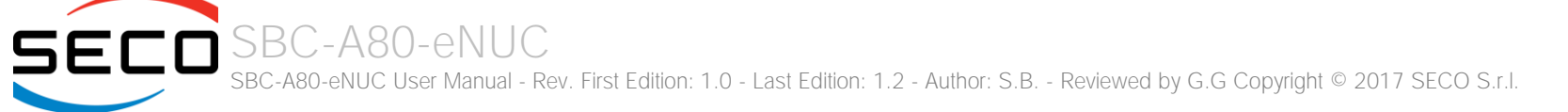

#### 4.3.7.1 PCI HS\_UART 0:30:x submenus

| Menu Item        | Options                                                          | Description                                                                                                    |
|------------------|------------------------------------------------------------------|----------------------------------------------------------------------------------------------------|
| Port Enabled     | Disabled / Enabled                                               | Enable or Disable single PCI HS_UART Port #x.                                                                                                    |
| UseGlobalSetting | Disabled / Enabled                                               | When this item is enabled, the corresponding HS_UART will use the global settings. Otherwise, it will be possible to set individually the following items |
| Terminal Type    | VT_100 / VT_100+ / VT_UTF8 /<br>PC_ANSI                          | Set HS_UART #x terminal type                                                                                                    |
| Baud rate        | 115200 / 57600 / 38400 /<br>19200 / 9600 / 4800 / 2400 /<br>1200 | Set HS_UART #x baud rate                                                                                                    |
| Data Bits        | 7 bits / 8 bits                                                  | Set HS_UART #x data bits                                                                                                    |
| Parity           | None / Even / Odd                                                | Set HS_UART #x parity bits                                                                                                    |
| Stop Bits        | 1 bit / 2 bits                                                   | Set HS_UART #x stop bits                                                                                                    |
| Flow Control     | None<br>RTS/CTS<br>XON/XOFF                                      | Set HS_UART #x flow control type                                                                                                    |

#### 4.3.8 POST Hot Key submenu

| Menu Item              | Options                                                                              | Description                                                                       |
|------------------------|--------------------------------------------------------------------------------------|-----------------------------------------------------------------------------------|
| Device Manager Hot Key | N/A / F1 / F2 / F3 / F4 / F5 /<br>F6 / F7 / F8 / F9 / F10 / F11 /<br>F12 / DEL / ESC | Allows assigning an Hot key to enter the Device Manager utility during POST phase |
| Setup Utility Hot Key  | N/A / F1 / F2 / F3 / F4 / F5 /<br>F6 / F7 / F8 / F9 / F10 / F11 /<br>F12 / DEL / ESC | Allows assigning an Hot key to enter the Setup utility during POST phase          |
| Boot Manager Hot Key   | N/A / F1 / F2 / F3 / F4 / F5 /<br>F6 / F7 / F8 / F9 / F10 / F11 /<br>F12 / DEL / ESC | Allows assigning an Hot key to enter the Boot Manager utility during POST phase   |
| Boot From File Hot Key | N/A / F1 / F2 / F3 / F4 / F5 /<br>F6 / F7 / F8 / F9 / F10 / F11 /<br>F12 / DEL / ESC | Allows assigning an Hot key to enter the Boot From File utility during POST phase |
| Front Page Hot Key     | N/A / F1 / F2 / F3 / F4 / F5 /<br>F6 / F7 / F8 / F9 / F10 / F11 /<br>F12 / DEL / ESC | Allows assigning an Hot key to enter the Front Page Screen during POST phase      |

#### 4.3.9 Other configuration submenu

| Menu Item                   | Options            | Description                                                                                               |
|-----------------------------|--------------------|----------------------------------------------------------------------------------------------------|
| Win7 Keyboard/Mouse Support | Enabled / Disabled | Enable or disable the support for USB Keyboard and Mouse in Windows 7 even in absence of the xHCI driver. |
| Force Legacy Free           | Enabled / Disabled | When enabled, this item will force the Legacy Free mode (it will disable the KBC).                        |

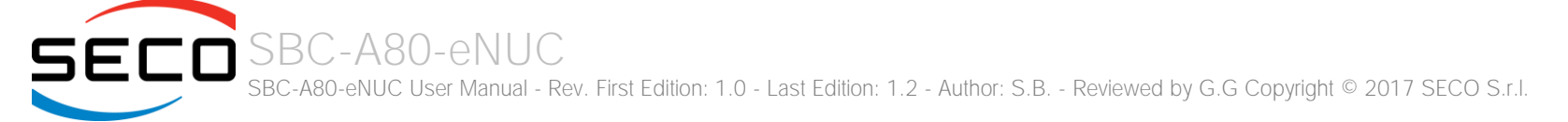

## 4.4 Security menu

| Menu Item               | Options                             | Description                                                                                                    |
|-------------------------|-------------------------------------|----------------------------------------------------------------------------------------------------|
| TPM Availability        | Available / Hidden                  | When this item is set to Hidden, the TPM will not be shown to the OS                                                                                                    |
| TPM Operation           | No operation<br>Disabled<br>Enabled | Enable or Disable Storage Hierarchy and Endorsement Hierarchy                                                                                                    |
| Clear TPM               | Yes / No                            | Clear TPM. Removes all TPM context associated with a specific Owner.                                                                                                    |
| Set Supervisor Password |                                     | Install or Change the password for supervisor.<br>Length of password must be greater than one character.                                                                                                    |
| Power on Password       | Enabled / Disabled                  | Available only when Supervisor Password has been set.<br>Enabled: System will ask to input a password during P.O.S.T. phase.<br>Disabled: system will ask to input a password only for entering Setup utility                       |
| User Access Level       | View Only<br>Full                   | Available only when Supervisor Password has been set.<br>View Only: User can view SETUP menu items but cannot change any item.<br>Full: User has full access to SETUP menu and can change all items, except the Supervisor Password |
| Set User Password       |                                     | Install or Change the password for User.<br>Length of password must be greater than one character.                                                                                                    |
| Clear User Password     |                                     | Selecting this option will clear the User password without having to type the current password. A supervisor can use this to clear a user password without knowing it.                                                              |

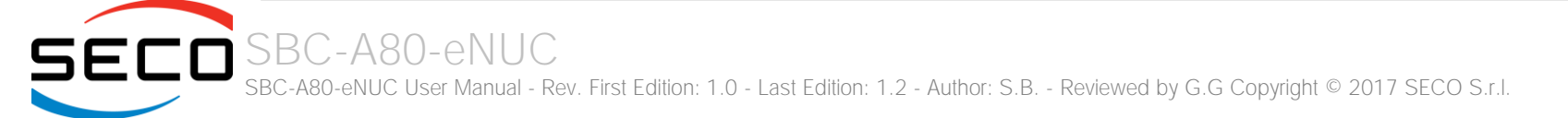

## 4.5 Power menu

| Options                                                                       | Description                                                                                                    |
|-------------------------------------------------------------------------------|----------------------------------------------------------------------------------------------------|
| See submenu                                                                   | These items control various CPU parameters                                                                                                    |
| See submenu                                                                   | Embedded Controller Watchdog Configuration Settings                                                                                                    |
| See submenu                                                                   | Thermal Zone Configuration: Active and Passive Cooling Settings.                                                                                                    |
| Always ON<br>Always OFF                                                       | Determine the System Behavior after a power failure event.<br>In case the option is "Always ON", the board will start every time the power supply is present.<br>When the option is "Always OFF", the board will not start automatically when the power supply returns.<br>A CMOS Battery is required to support this feature, otherwise the chipset default setting is Always ON.                                                                                                    |
| Enabled / Disabled                                                            | Enables or disables the WiFi capabilities of WiFi cards plugged into M.2 slot CN16                                                                                                    |
| Enabled / Disabled                                                            | Enables or disables the BT capabilities of BlueTooth cards plugged into M.2 slot CN16                                                                                                    |
| Enabled / Disabled                                                            | In non-ACPI environments, this item will enable the system shut-down by a power button pressure.                                                                                                    |
| Enabled<br>Wake Only<br>Disabled                                              | Enables or disables the system power-on and power-off managed by the Infrared Remote Control.<br>When disabled, the Infrared Receiver will be unconditionally disabled.<br>When "Wake Only", the Infrared Receiver will only be able to wake the system from S3/S4/S5<br>When enabled, the Infrared Receiver will be able both to put the system in a low power state (S3/S4/S5,<br>depending on OS configuration) and wake from it                                                                                                    |
| Enabled / Disabled                                                            | Determines whether the system must wake up or not when the system power is off and occurs a PCI Power Management Enable wake-up event (e.g. to enable Wake on LAN feature).                                                                                                    |
| Disabled<br>By Every Day<br>By Day of Month<br>By Sleep Time<br>By OS Utility | Auto wake up from S5 state, it can be set to happen "By Every Day", "By Day of Month", "By Sleep Time" or<br>"By OS Utility".                                                                                                    |
| [hh:mm:ss]                                                                    | Available only when "Wake on RTC from S5" is set to "By Every Day" of "By Day of Month".<br>Set time of the day when the board must wake up automatically                                                                                                    |
| 1 ÷ 31                                                                        | This menu item is available only when "Auto Wake on S5" is set to "By Day of Month"<br>This is the help for the day field. Valid range is from 1 to 31. Error checking will be done against<br>month/day/year combinations that are not supported. Use + / - to Increase / reduce                                                                                                    |
| 5 ÷ 44                                                                        | This menu item is available only when "Auto Wake on S5" is set to "By Sleep Time"<br>Set the number of seconds after which the board will wake up automatically                                                                                                    |
|                                                                               | OptionsSee submenuSee submenuSee submenuSee submenuAlways ON<br>Always OFFEnabled / DisabledEnabled / DisabledEnabled / DisabledEnabled / DisabledEnabled / DisabledEnabled / DisabledDisabledSee SubmenuImabled / DisabledSee SubmenuSee SubmenuImabled / DisabledImabled / DisabledImable |

SBC-A80-eNUC SBC-A80-eNUC User Manual - Rev. First Edition: 1.0 - Last Edition: 1.2 - Author: S.B. - Reviewed by G.G Copyright © 2017 SECO S.r.I.

#### 4.5.1 Advanced CPU control submenu

| Menu Item               | Options                                | Description                                                                                                    |
|-------------------------|----------------------------------------|----------------------------------------------------------------------------------------------------|
| Use XD Capability       | Enabled / Disabled                     | Enable or disable processor XD (Execute Disable) capability, it allows to enable or disable the hardware feature needed for data execution prevention                                                                                                    |
| Limit CPUID Max Value   | Enabled / Disabled                     | Set this option to enabled for use with older O.S. that are not able to manage the CPUID value higher than 03h, which was typical for Intel <sup>®</sup> Pentium 4 with Hyper Threading Technology Leave disabled for newer O.S. able to manage actual CPUID value.                                  |
| Bi-Directional PROCHOT# | Enabled / Disabled                     | PROCHOT# is the signal used to start thermal throttling. This signal can be driven by any processor cores' to signal that the processor will begin thermal throttling. If bi-directional signaling is enabled, then external components can also drive PROCHOT# signal in order to start throttling. |
| VTX-2                   | Enabled / Disabled                     | Enable or Disable Intel <sup>®</sup> Virtualization Technology, allowing hardware-assisted virtual machine management.                                                                                                    |
| TM1                     | Enabled / Disabled                     | Enable or Disable TM1 Thermal management modes.                                                                                                    |
| Active Processor Cores  | 1 / 2/ 3 / ALL                         | Number of cores to enable in each processor package. 1 means that multicore processing is disabled.                                                                                                    |
| P-States (IST)          | Enabled / Disabled                     | Enable or disable processor management of performance states (P-states)                                                                                                    |
| Boot Performance Mode   | Max Performance<br>Max Battery<br>Auto | Only available when P-states are enabled<br>Allows to select which performance state must be set by BIOS before starting OS loading.                                                                                                    |
| Turbo Mode              | Auto / Enabled / Disabled              | Only available when P-states are enabled<br>Enable processor Turbo Mode                                                                                                    |
| C-States                | Enabled / Disabled                     | Enable processor idle power saving states (C-States).                                                                                                    |
| Enhanced C-States       | Enabled / Disabled                     | Enable P-state transition to occur in combination with C-states.                                                                                                    |
| Max C-States            | C1 / C6 / C7                           | Only available when C-states are enabled<br>Allows selection of the maximum C-State that must be supported by the OS.                                                                                                    |

### 4.5.2 EC Watchdog Configuration submenu

| Menu Item             | Options                                                       | Description                                                                                                    |
|-----------------------|---------------------------------------------------------------|----------------------------------------------------------------------------------------------------|
| Watchdog              | Enabled / Disabled                                            | Enable or Disable the Watchdog                                                                                                    |
| Watchdog Action       | System reset<br>Power Button 1s<br>Power Button 4s (shutdown) | This submenu is available only when "Watchdog" is set to Enabled.<br>Specifies the action that must be performed when Watchdog timeout occurs.<br>With System Reset, the module will reset itself<br>With "Power Button 1s", the system will simulate the pressure for 1 sec. of Power button, which will lead<br>the O.S. to close all his tasks then shutdown.<br>With "Power Button 1s", the system will simulate the pressure for 1 sec. of Power button, which will lead to<br>the immediate shutdown of the module |
| Delay to start (sec.) | 0 ÷ 600                                                       | This item can be changed only when "Watchdog" is enabled.<br>Seconds of delay before the watchdog timer starts counting                                                                                                    |
| Timeout (sec.)        | 20 ÷ 600                                                      | This item can be changed only when "Watchdog" is enabled.<br>Watchdog Timeout.                                                                                                    |

#### 4.5.3 Thermal Zone configuration submenu

| Menu Item                        | Options                                                                             | Description                                                                                                    |
|----------------------------------|-------------------------------------------------------------------------------------|----------------------------------------------------------------------------------------------------|
| Critical temperature (°C)        | Disabled / 80 / 85 / 88 / 90                                                        | Above this temperature value, an ACPI aware OS performs a critical shutdown.                                                                          |
| Hot temperature (°C)             | Disabled / 80 / 85 / 88 / 90                                                        | Above this temperature value, an ACPI aware OS hibernates the system.                                                                                 |
| Passive Cooling temperature (°C) | Disabled / 70 / 75 / 80 / 85                                                        | Above this threshold, an ACPI aware OS will start to lower the CPU frequency.                                                                         |
| AC0 Temperature (°C)             | Disabled / 65 / 70 / 75 / 80 /<br>85                                                | Select the highest temperature above which the onboard fan must work always at Full Speed                                                             |
| AC1 Temperature (°C)             | Disabled / 55 / 60 / 65 / 70 /<br>75 / 80 / 85 / 90 / 95 / 100 /<br>105 / 110 / 115 | Select the lowest temperature under which the onboard fan must be OFF.                                                                                |
| FAN Duty Cycle (%) Above AC1     | 50 / 75 / 100                                                                       | Use this item to set the Duty Cycle for the fan when the CPU temperature is between AC1 and AC0 threshold. Above AC0, the fan will run at full speed. |
| FAN Connector                    | 3 pins / 4 pins                                                                     | Use this item to set the FAN Connector type.                                                                                                    |

## 4.6 Boot menu

| Menu Item                   | Options                                                              | Description                                                                                                    |
|-----------------------------|----------------------------------------------------------------------|----------------------------------------------------------------------------------------------------|
| Boot type                   | Dual boot Type<br>Legacy Boot Type<br>UEFI Boot Type                 | Allows to select if the OS must be booted using Legacy Boot Mode, UEFI Boot mode or indifferently using both modalities (depending on the OS)                                                                                                    |
| Quick Boot                  | Enabled / Disabled                                                   | Skip certain tests while booting. This will decrease the time needed to boot the system.                                                                                                    |
| Quiet Boot                  | Enabled / Disabled                                                   | Disables or enables booting in Text Mode.                                                                                                    |
| Display Boot Logo           | Enabled / Disabled                                                   | Enable or display the visualization of a logo during Boot phase                                                                                                    |
| Logo persistence Time (s)   | 0 ÷ 10                                                               | This submenu is available only when "Display Boot Logo" is set to Enabled.<br>Forced wait time in seconds during the boot logo visualization. O means boot as fast as possible. Even with<br>O wait time. UEFI OSes supporting BGRT table will display the logo while booting.         |
| Display ESC Key Strings     | Enabled / Disabled                                                   | Display or Hide the "ESC key" strings during the BIOS boot. Disabling this configuration, no information on how to enter Setup Configuration Utility will be displayed.                                                                                                    |
| Network Stack               | Enabled / Disabled                                                   | This submenu is available only when "Boot Type" is set to "UEFI Boot type" or "Dual Boot type".<br>When enabled, this option will make available the following Network Stack services:<br>Window 8 BitLocker Unlock<br>UEFI IPv4 / IPv6 PXE<br>Legacy PXE OpROM                        |
| PXE Boot Capability         | Disabled<br>UEFI : IPv4<br>UEFI : IPv6<br>UEFI : IPv4/IPv6<br>Legacy | This submenu is available only when "Network Stack" is Enabled<br>Specifies the PXE (Preboot Execution Environment) Boot possibilities.<br>When Disabled, Network Stack is supported<br>For UEFI, it supports IPv4, IPv6 or both<br>In Legacy mode, only Legacy PXE OpROM is supported |
| PXE Boot to LAN             | Enabled / Disabled                                                   | This submenu is available only when "Boot Type" is set to "Legacy Boot type".<br>Disables or enables the possibility for the PXE to perform the boot from LAN.                                                                                                    |
| Power Up in Standby Support | Enabled / Disabled                                                   | Disable or enable Power Up in Standby Support. The PUIS feature set allows devices to be powered-up in the Standby power management state to minimize inrush current at power-up and to allow the host to sequence the spin-up of devices.                                             |
| Add Boot options            | First / Last / Auto                                                  | Specifies the position in Boot Order for Shell, Network and Removable Disks                                                                                                    |
| ACPI selection              | Acpi1.0B / Acpi3.0 /<br>Acpi4.0 / Acpi5.0                            | Using this menu item is possible to select to which specifications release the ACPI tables must be compliant.                                                                                                    |

| USB Boot                  | Enabled / Disabled                                    | Disables or enables booting from USB boot devices.                                                                                                    |
|---------------------------|-------------------------------------------------------|----------------------------------------------------------------------------------------------------|
| EFI/Legacy Device Order   | EFI device first<br>Legacy device first<br>Smart Mode | This submenu is available only when "Boot Type" is set to Dual Boot Type.<br>Determine if boot must happen first through EFI devices or through legacy devices, or in Smart Mode.                                                                                                    |
| UEFI OS Fast Boot         | Enabled / Disabled                                    | This submenu is available only when "Boot Type" is set to UEFI Boot Type.<br>If enabled, the system firmware does not initialize keyboard and check for firmware menu key.                                                                                                    |
| USB Hot Key Support       | Enabled / Disabled                                    | Available only when "Boot Type" is set to UEFI Boot Type and "UEFI OS Fast Boot" is Enabled.<br>Enable or disable the support for USB HotKeys while booting. This will decrease the time needed to boot<br>the system                                                                                                    |
| Timeout                   | 0 ÷ 10                                                | The number of seconds that the firmware will wait before booting the original default boot selection.                                                                                                    |
|                           |                                                       |                                                                                                    |
| Automatic Failover        | Enabled / Disabled                                    | When this item is enabled, if boot from the default device fails, then the system will attempt directly to boot from the next device on the Boot devices list<br>When this item is disabled, in case of failure from booting from the first boot device, then a Warning Message will pop up and subsequently enter into Firmware UI.                                                                                                    |
| Automatic Failover<br>EFI | Enabled / Disabled<br>See Submenu                     | <ul> <li>When this item is enabled, if boot from the default device fails, then the system will attempt directly to boot from the next device on the Boot devices list</li> <li>When this item is disabled, in case of failure from booting from the first boot device, then a Warning Message will pop up and subsequently enter into Firmware UI.</li> <li>This submenu is available only when "Boot Type" is not set to "Legacy Boot type".</li> <li>The submenu will show a list of EFI boot devices. Use F5 and F6 key to change order for boot priority.</li> </ul> |

### 4.6.1 Legacy submenu

| Menu Item       | Options                                                             | Description                                                                                                    |
|-----------------|---------------------------------------------------------------------|----------------------------------------------------------------------------------------------------|
| Boot Menu       | Normal / Advance                                                    | When set to Normal, this submenu will allow configuring all possible options for Legacy boot. When set to Advance, it will be possible to configure Boot Order only for bootable devices found in the system                                                                      |
| Boot Type Order | Floppy Drive / Hard Disk Drive<br>CD/DVD-ROM Drive / USB /<br>Other | This voice will be selectable only when "Boot menu" is set to "Normal".<br>The list shown under this item will allows selecting the boot from different devices. Use the + and - Keys to<br>change the boot order priority                                                        |
| Hard Disk Drive | List of HD Drives found connected                                   | This voice will be selectable only when "Boot menu" is set to "Normal".<br>The list shown under this item will show different Disk drives found connected to the module, therefore<br>changing the boot priority for them. Use the + and - Keys to change the boot order priority |
| USB             | List of USB Disks found connected                                   | This voice will be selectable only when "Boot menu" is set to "Normal".<br>The list shown under this item will show different USB disks found connected to the module, therefore<br>changing the boot priority for them. Use the + and - Keys to change the boot order priority   |

## 4.7 Exit menu

| Menu Item                | Options | Description                                                                                    |
|--------------------------|---------|------------------------------------------------------------------------------------------------|
| Exit Saving Changes      |         | Exit system setup after saving the changes.<br>F10 key can be used for this operation.         |
| Save Change Without Exit |         | Save all changes made, but doesn't exit from setup utility.                                    |
| Exit Discarding Changes  |         | Exit system setup without saving any changes.<br>ESC key can be used for this operation.       |
| Load Optimal Defaults    |         | Load Optimal Default values for all the setup items.<br>F9 key can be used for this operation. |
| Load Custom Defaults     |         | Load Custom Default values for all the setup items.                                            |
| Save Custom Defaults     |         | Save Custom Default values for all the setup items.                                            |
| Discard Changes          |         | Discard Changes but doesn't exit from setup utility.                                           |

## Chapter 5. APPENDICES

- Thermal Design
- Accessories

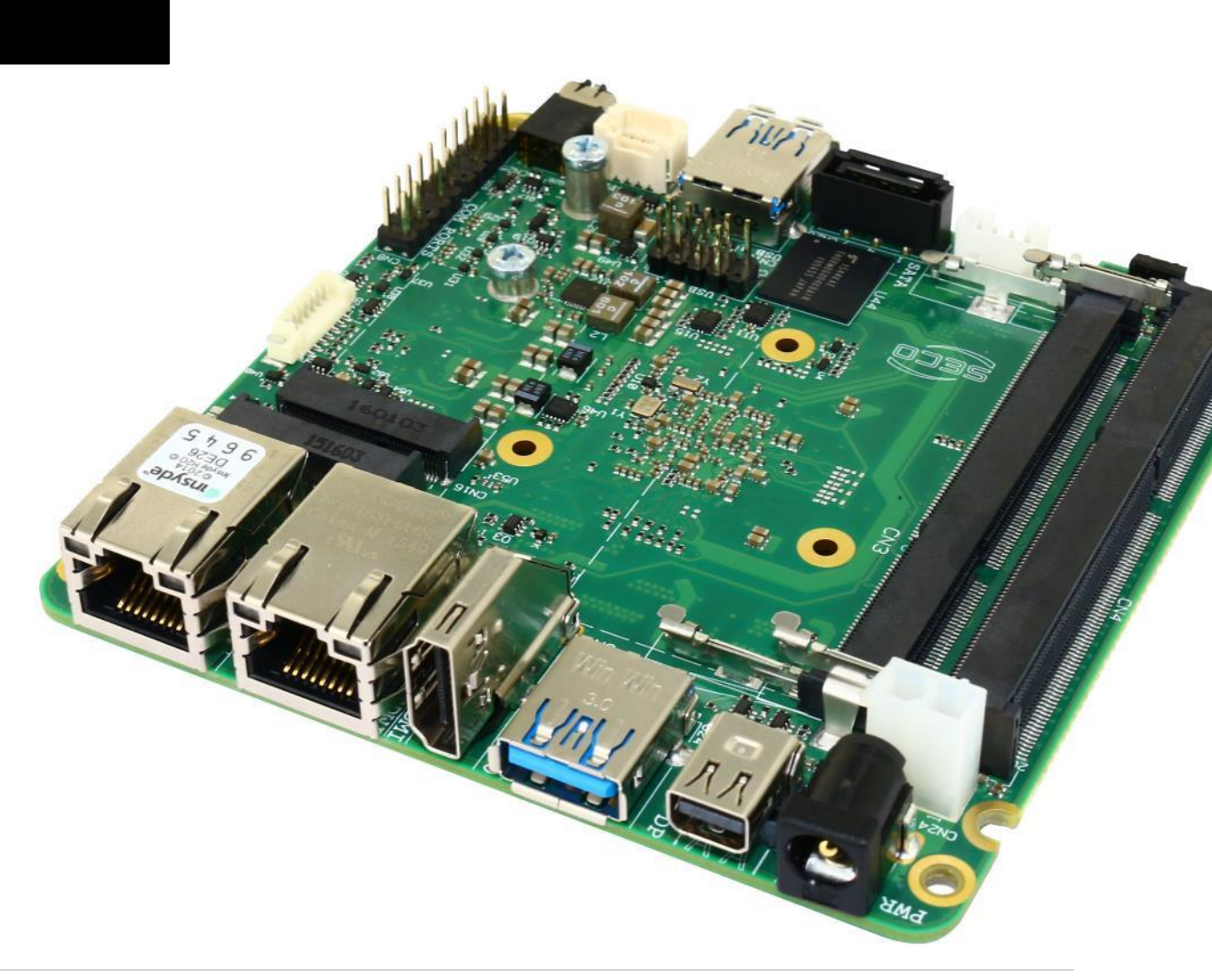

## 5.1 Thermal Design

A parameter that has to be kept in very high consideration is the thermal design of the system.

Highly integrated modules, like SBC-A80-eNUC board, offer to the user very good performances in minimal spaces, therefore allowing the system's minimization. On the counterpart, the miniaturizing of IC's and the rise of operative frequencies of processors lead to the generation of a big amount of heat, that must be dissipated to prevent system hang-off or faults.

The board can be used along with specific heatspreaders, but please remember that they will act only as thermal coupling device between the board itself and an external dissipating surface/cooler. The heatspreader also needs to be thermally coupled to all the heat generating surfaces using a thermal gap pad, which will optimize the heat exchange between the module and the heatspreader.

The heatspreader is not intended to be a cooling system by itself, but only as means for transferring heat to another surface/cooler, like heatsinks, fans, heat pipes and so on.

When using SBC-A80-eNUC boards, it is necessary to consider carefully the heat generated by the module in the assembled final system, and the scenario of utilization.

Until the board is used on a laboratory shelf, on free air, just for software development and system tuning, then a heatsink with integrated fan could be sufficient for board's cooling. Anyhow, please remember that all depends also on the workload of the processor. Heavy computational tasks will generate much heat with all SoCs versions.

Therefore, it is always necessary that the customer studies and develops accurately the cooling solution for his system, by evaluating processor's workload, utilization scenarios, the enclosures of the system, the air flow and so on.

SECO can provide SBC-A80-eNUC specific heatspreaders, passive heatsinks and heatsinks with fan, but please remember that their use must be evaluated accurately inside the final system, and that they should be used only as a part of a more comprehensive ad-hoc cooling solutions.

#### The customer shall always ensure that the heatspreader/heatsink surface temperature remains in the range 0 ÷ 60 °C.

| Ordering Code | Description                   |
|---------------|-------------------------------|
| SA80-DISS-1   | SBC-A80-eNUC Heatspreader Kit |

### 5.2 Accessories

SECO can offer various accessories in completion of SBC-A80-eNUC functionalities

5.2.1 Accessories kit CABKITA80

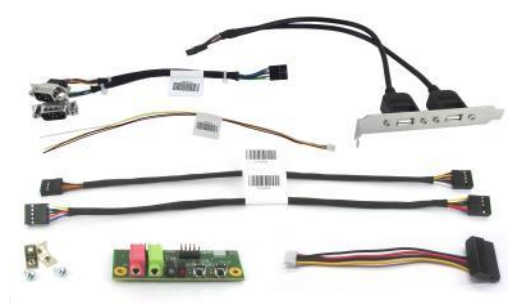

This accessories kit includes the following items

- *Dual USB 2.0 Type A adapter with standard PC mounting plate.* Can be used to carry out the signals of internal USB ports #2-#3 (connector CN11) to standard USB 2.0 Type A receptacles
- *Front Panel I/O board* V995, which allows the integration on a panel of an optional enclosure of two Audio jacks (Earphone and Mic in), Reset Button, Power button and two LED (for SATA activity and Power Status of the board itself).

For fixing of the front panel I/O board to the external enclosure's panel, the module is equipped with two brackets and screws for the fixing of the brackets to the module.

Cables for connection of the Front Panel I/O board to SBC-A80-eNUC board.

Connection cable CV-837/30 is needed for audio functionalities; it is not used with SBC-A80-eNUC board.

Connection cable CV-836/30 is needed for connection of power and reset pushbuttons and SATA / power LEDs; it has to be connected to SBC-A80-eNUC board's connector CN18 and to V995 module's connector CN1.

- Serial adapter cable CV-904/20. It can be used to carry out the signals of RS-232/RS-422/RS-485 signals available on the connector CN8 to two standard DB-9 male connectors.
- SATA power cable, for connection of power rails of external SATA disks / SSDs to internal SATA power connector CN29.
- Speaker connection cable, for the connection of external 8Ω Speaker (not part of the cable itself)

#### 5.2.2 USB-to-Serial port converter modules

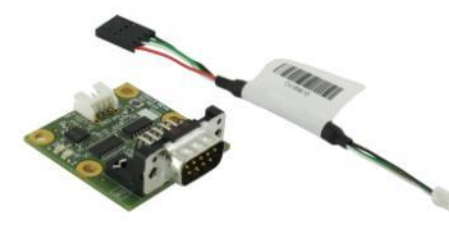

This optional module has been designed to convert one of the internal USB ports available on connector CN11 into a serial port, which can be of RS-232, RS-422 or RS-485 type (fixed configuration).

Depending on the type of serial port needed, different module configurations are available; moreover, the output of the module can be available on standard DB-9 male connector or on RJ-45 sockets.

All modules type mounts an FTDI FT232R USB-to-Serial UART interface IC; RS-232 converter module then mounts a Serial Port RS-232 Transceiver with 15kV ESD protection. Instead, the other converters mount and RS-485/RS-422 transceiver.

|     | Modules with DB-9 connector |                            |                            |     | Modules with RJ-45 socket  |                            |                            |  |
|-----|-----------------------------|----------------------------|----------------------------|-----|----------------------------|----------------------------|----------------------------|--|
| Pin | Signal RS-232<br>converter  | Signal RS-422<br>converter | Signal RS-485<br>converter | Pin | Signal RS-232<br>converter | Signal RS-422<br>converter | Signal RS-485<br>converter |  |
| 1   | DCD#                        | N.C.                       | N.C.                       | 1   | DTR#                       | N.C.                       | N.C.                       |  |
| 2   | RX                          | RX-                        | N.C.                       | 2   | CTS#                       | RX+                        | N.C.                       |  |
| 3   | ТХ                          | TX-                        | RX- / TX-                  | 3   | N.C.                       | N.C.                       | N.C.                       |  |
| 4   | DTR#                        | N.C.                       | N.C.                       | 4   | RX                         | RX-                        | N.C.                       |  |
| 5   | GND                         | GND                        | GND                        | 5   | N.C.                       | N.C.                       | N.C.                       |  |
| 6   | DSR#                        | N.C.                       | N.C.                       | 6   | ТХ                         | TX-                        | RX- / TX-                  |  |
| 7   | RTS#                        | TX+                        | RX+ / TX+                  | 7   | GND                        | GND                        | GND                        |  |
| 8   | CTS#                        | RX+                        | N.C.                       | 8   | RTS#                       | TX+                        | RX+ / TX+                  |  |
| 9   | RI#                         | N.C.                       | N.C.                       |     |                            |                            |                            |  |

In the table on the left are shown the pinout of DB-9 connector and of RJ-45 socket for all kind of modules.

 $120\Omega$  termination resistors on differential pairs are available both on RS-422 and on RS-485 modules.

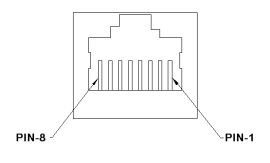

| 6 | <sup>1</sup> (····) <sup>5</sup> |   |
|---|----------------------------------|---|
| Ľ | 6ו••ו9                           | J |

| Ordering Code     | Description                                             |  |  |  |  |
|-------------------|---------------------------------------------------------|--|--|--|--|
| VA13-0000-1100-C0 | USB to RS232 serial port converter with DB9 connector   |  |  |  |  |
| VA13-0000-1200-C0 | USB to RS422 serial port converter with DB9 connector   |  |  |  |  |
| VA13-0000-1300-C0 | USB to RS485 serial port converter with DB9 connector   |  |  |  |  |
| VA13-0000-2100-C0 | USB to RS232 serial port converter with RJ-45 connector |  |  |  |  |
| VA13-0000-2200-C0 | USB to RS422 serial port converter with RJ-45 connector |  |  |  |  |
| VA13-0000-2300-C0 | USB to RS485 serial port converter with RJ-45 connector |  |  |  |  |

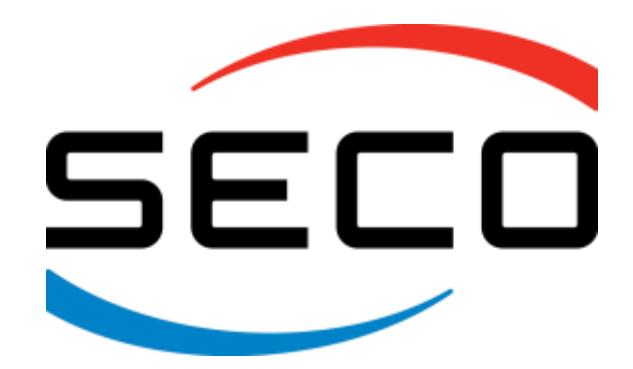

SECO Srl - Via Calamandrei 91 52100 Arezzo - ITALY Ph: +39 0575 26979 - Fax: +39 0575 350210 <u>www.seco.com</u>

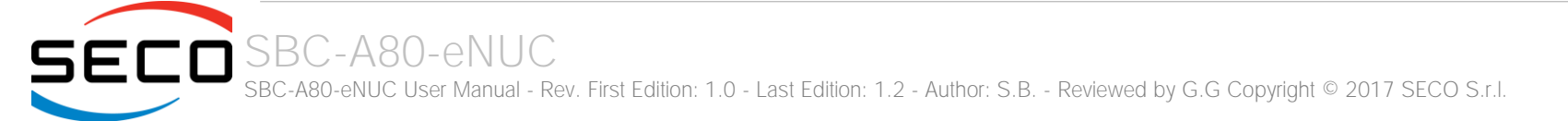